# E-MELDING MED OSEAN

# Systemdokumentasjon CosDoc Basis

**Status** Kvalitetsavdelingen 13.03.2022

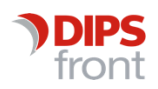

ENABLING EFFICIENT HEALTHCARE

© 2022 DIPS Front AS. All rights reserved.

No part of this publication may be reproduced, stored in a retrieval system, or transmitted, in any form or by any means, mechanical, electronic, photocopying, recording, or otherwise, without prior written permission of DIPS Front AS.

DIPS Front Trollhaugmyra 15 5353 Straume Norway dips.no/front +47 75 59 20 00

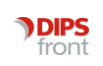

# Innhold

| 1 | Insta  | allasjon E-melding med Osean                                      | 1               |
|---|--------|-------------------------------------------------------------------|-----------------|
|   | 1.1    | Installasjon av programpakke E-melding                            | 1               |
|   |        | 1.1.1 Program for administrering av CosDoc E-melding              | 2               |
|   | 1.2    | Installasjon av programpakke Osean                                |                 |
|   |        | 1.2.1 Oppsett i CosDoc                                            |                 |
|   | 1.3    | Integrasjon DIPS Communicator – CosDoc E-melding                  |                 |
|   |        | 1.3.1 Integrasjon med CosDoc                                      |                 |
|   |        | 1.3.2 Kobling mellom korrespondansepartner i CosDoc og DIPS (     | Communicator 14 |
|   | 1.4    | Hjelpeprogram for samstilling av Identitetsregisteret og NHNAdres | seregister 19   |
|   |        | 1.4.1 FARGEKODE - forklaringer                                    | 19              |
|   |        | 1.4.2 Vasking av eksisterende data:                               |                 |
|   |        | 1.4.3 Kontroll av egen organisasjon                               | 23              |
|   |        | 1.4.4 Nedlastning av adressater fra Adresseregisteret             | 23              |
| 2 | E-me   | eldinger - systemregister                                         | 25              |
|   | 2.1    | Fane for parameter:                                               |                 |
|   | 2.2    | Parameter for innkommende meldinger                               |                 |
|   | 2.3    | Parameter for utgående meldinger                                  |                 |
|   | 2.4    | Fane for fragment/svar                                            |                 |
|   | 2.5    | Fane for avtale:                                                  |                 |
|   | 2.6    | Fane for Versjoner                                                |                 |
|   | 2.7    | Tekstmaler                                                        |                 |
|   |        | 2.7.1 Systemet forlanger en tekstmalregistrering pr meldingstyp   | e 31            |
|   | 2.8    | Visningsfiler (stilark)                                           |                 |
|   | 2.9    | Framsidemal                                                       |                 |
| 3 | Regis  | istreringstyper i journal                                         |                 |
| 4 | Korre  | respondansepartnere                                               |                 |
| 5 | Adres  | essering av meldinger i CosDoc                                    |                 |
| 6 | NAV -  | ' - trekkmelding - tilleggsinformasjon                            |                 |
| 7 | Drifts | tsrutiner for CosDoc E-melding                                    |                 |
|   | 7.1    | Oversikt over installasjonen :                                    |                 |
|   | 7.2    | Skjematisk gjennomgang av meldingsforløpet                        |                 |
|   | 7.3    | Program som må være i gang                                        |                 |
|   | 7.4    | Logger og filmapper som må kontrolleres                           |                 |

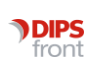

| 7.5 | Import/eksportloggen                   | . 40 |
|-----|----------------------------------------|------|
| 7.6 | Feilloggen                             | . 42 |
| 7.7 | Viktige felt i Identitetsregisteret    | . 44 |
| 7.8 | Profiler                               | . 45 |
| 7.9 | Administrasjon: meny Identitetsreg.NHN | . 45 |
|     | 7.9.1 Lokalt søk eller NHN-søk         | . 45 |

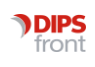

# 1 Installasjon E-melding med Osean

Installasjonspunktene 1.1 – 1.4 med underpunkt utføres av DIPS Front ved installasjon og/eller med veiledning fra DIPS Front i forprosjekt.

Punktene som omhandler Dips Communicator gjelder bare for organisasjoner som nytter dette meldingsprogrammet.

# 1.1 Installasjon av programpakke E-melding

Programpakken består av:

- CosDocService (webservice)
- CosDocWinService(windowsservice)
- CosDocEmAdm (CosDoc Emelding adm.program).

Disse vil installere på standardområde på aktuell server.

DIPS Front anbefaler at de legges på en annen server enn databasen. Ved oppgradering må man på noen Windowsversjoner gå i kontrollpanelet og avinstallere aktuelt delprogram før man får installere på nytt.

Gå til installasjonsmappa for CosDocWinService og omdøp filen CosDocWinServiceXX.ini til CosDocWinService.ini.

Rediger denne og legg inn rett database og server. Da DIPS Communicator kun kan operere på en base, defineres kun en base i denne filen (omsorgkurs eller omsorgdrift)

Start opp CosDoc Emelding (tilgjengelig på start-menyen) for innlasting av data og tilpasning av parameter.

Passord er cosdocemadm (se under)

Se egen dokumentasjon for installasjon av DIPS Communicator.

## 1.1.1 Program for administrering av CosDoc E-melding

## 1.1.1.1 Fane1 Funksjon

Funksjonene under System og Applikasjon er kun tilgjengelig for Acos feilsøk.

| Databas<br>Dbserve | e Omsorgo<br>r | irift 🔫     | 1         | Webserver<br>Url |               |          |  |  |
|--------------------|----------------|-------------|-----------|------------------|---------------|----------|--|--|
| unksjon            | Parameter      | Service     | Filmapper | Applikasjonslogg | Exp/Imp. logg | Feillogg |  |  |
| anuell             | System /       | Applikasjon |           |                  |               |          |  |  |
| Sj                 | ekk oppsett    |             |           |                  |               |          |  |  |
| Sjel               | kk Webserv     | r.          |           |                  |               |          |  |  |
| Opp                | rett eventlog  | 19          |           |                  |               |          |  |  |
|                    | Load Data      |             |           |                  |               |          |  |  |
|                    |                |             |           |                  |               |          |  |  |
| Fi                 | ix database    |             |           |                  |               |          |  |  |
| Til                | standrapport   |             |           |                  |               |          |  |  |
|                    |                |             |           |                  |               |          |  |  |
| 9                  | Sjekk Well     |             |           |                  |               |          |  |  |
| -                  | Test MHS       |             |           |                  |               |          |  |  |
|                    |                |             |           |                  |               |          |  |  |
|                    |                |             |           |                  |               |          |  |  |
| Im                 | port/Ekspor    | t           |           |                  |               |          |  |  |

Velg først database. Valgbare databaser hentes fra

C:\Program Files\Acos CosDoc\CosDocWinService\CosDocWinService.ini.

Opprett først eventloggen (trykk på knappen)

## Kjør Sjekk oppsett

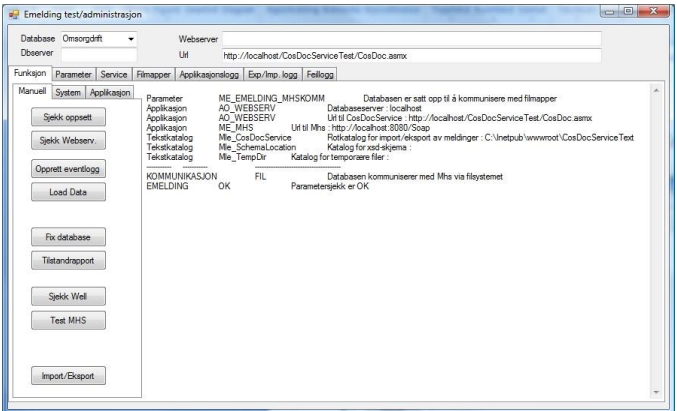

Hvis du får feil på forbindelsen til databasen kan du ikke gå videre. Det er da noe med nettverket eller .ini – filen som må fikses.

Parameterfeil er uvesentlig på dette stadium.

Innlasting av data – knappen Load Data. Du får opp skjerm over datasett som skal lastes inn.

|                                        |                          | LoadData – 🗖 |
|----------------------------------------|--------------------------|--------------|
| Program Files (x86)\Acos CosDoc\CosDoi | :EmAdm\App_Data\Sqlinit[ | ata          |
| and and shall be address               |                          |              |
| Datascript                             | Vela                     |              |
| EmeldingParameter sql                  |                          |              |
| LoadGra_Rapport.sql                    |                          |              |
| LoadGtm_TekstMal099.sql                |                          |              |
| LoadJrs_RegType38_39.sql               | •                        |              |
| LoadKkv8000.sql                        |                          |              |
| LoadKkvKith.sql                        | •                        |              |
| LoadKma100000.sql                      | •                        |              |
| LoadMxa_XmiAvtale.sql                  | •                        |              |
| LoadMxm_XmlMaLsql                      | •                        |              |
| LoadMxn_XmiNode.sql                    | •                        |              |
| LoadMxo_XmMottaker.sql                 | •                        |              |
| LoadMxp_XmProfiLsql                    | •                        |              |
| LoadMw_XmRegel.sql                     | •                        |              |
| LoadMxs_XmlSvar.sql                    | •                        |              |
| LoadMxv_XmVersjon.sql                  | •                        |              |

Last inn alle data. Om du får timeout eller det på annen måte oppstår problem, må du laste data via sqlserver management studio.

## 1.1.1.2 Fane 2 – parameter

| Dbserver                                     | rgdrift  Vebserver                                                                                                    |  |  |  |  |  |  |  |  |
|----------------------------------------------|----------------------------------------------------------------------------------------------------|--|--|--|--|--|--|--|--|
| Darama                                       |                                                                                                    |  |  |  |  |  |  |  |  |
| unksjon                                      | service   Himapper   Applikasjonslogg   Exp./imp.logg   Felliogg                                                                                                    |  |  |  |  |  |  |  |  |
| Emeldinger                                   | ✓ Fra dato 01.01.2005 □▼                                                                                                    |  |  |  |  |  |  |  |  |
| CosDocService                                |                                                                                                    |  |  |  |  |  |  |  |  |
| Webservice                                   | http://localhost/CosDocServiceTest/CosDoc.asmx                                                                                                    |  |  |  |  |  |  |  |  |
| Databaseser                                  | localhost                                                                                                    |  |  |  |  |  |  |  |  |
|                                              |                                                                                                    |  |  |  |  |  |  |  |  |
| Ekstern meldings                             | kommunikasjon                                                                                                    |  |  |  |  |  |  |  |  |
|                                              |                                                                                                    |  |  |  |  |  |  |  |  |
| Webservice                                   | http://localhost:8080/Soap                                                                                                    |  |  |  |  |  |  |  |  |
| Discourse                                    |                                                                                                    |  |  |  |  |  |  |  |  |
| rimappe                                      | C:\netpub\www.mot\CosDocServiceText                                                                                                    |  |  |  |  |  |  |  |  |
| Opprett                                      | C:\Inetpub/wwwrod/CosDocServiceText<br>Mappa må opprettes manuelt med undermapper //Tempdir og mapper pr database / <database>/Emelding/Send (.Motta.MottaSlett.MottaFeil)<br/>Julie 4: 4: 4: 4: 6: 6: 6: 6: 6: 6: 6: 6: 6: 6: 6: 6: 6:</database>                                                                                                    |  |  |  |  |  |  |  |  |
| Opprett                                      | C:\Inetpub\wwwroot\CosDocServiceText<br>Mappa må opprettes manuelt med undermapper //Tempdir og mapper pr database / <database>/Emelding/Send (.Motta.MottaSlett.MottaFeil)<br/>Husk å autorisere mappene så CosDocWebservice har skrivetilgang</database>                                                                                                    |  |  |  |  |  |  |  |  |
| Opprett Mappe C)Instru                       | C:\Inetpub\/www.mod\CosDocSenriceText<br>Mappa må opprettes manuelt med undermapper //Tempdir og mapper pr database / <database>/Emelding/Send (,Motta,MottaSlett,MottaFeil)<br/>Husk å autorisere mappene så CosDocWebservice har skrivetligang</database>                                                                                                    |  |  |  |  |  |  |  |  |
| Opprett Opprett C:\Inetpu                    | C:\Inetpub\/wwwroot\CosDocServiceText<br>Mappa mà opprettes manuelt med undermapper //Tempdir og mapper pr database / <database>/Emelding/Send (,Motta,MottaSlett,MottaFeil)<br/>Husk à autorisere mappene sà CosDocWebservice har skrivetilgang<br/>b/wwwroot\CosDocServiceText\Omsorgdrfft</database>                                                                                                    |  |  |  |  |  |  |  |  |
| Opprett<br>Opprett<br>C:\Inetpu<br>C:\Inetpu | C:\nletpub\wwwrod\CosDocServiceText Mappa må opprettes manuelt med undemapper //Tempdir og mapper pr database / <databases (,motta,mottaslett,mottafel)="" autoriser="" b\wwwrod\cosdocservicetext\omsorgdrft="" b\wwwrod\cosdocservicetext\omsorgdrftemelding<="" cosdocwebservice="" emelding="" har="" husk="" mappene="" send="" skrivetligang="" så="" td="" å=""></databases>                                                               |  |  |  |  |  |  |  |  |
| Mappe<br>C:\Inetpu<br>C:\Inetpu<br>C:\Inetpu | C-\netpubliwwwrodt\CosDocServiceText Mappa må opprettes manuelt med undemapper //Tempdir og mapper pr database / <databases (,motta,mottaslett,mottafell)="" autorisere="" b\wwwroot\cosdocservicetext\omsorgdrft="" b\wwwroot\cosdocservicetext\omsorgdrft\emelding="" b\wwwroot\cosdocservicetext\omsorgdrft\emelding\send<="" cosdocwebservice="" emelding="" har="" husk="" mappene="" send="" skrivetligang="" så="" td="" å=""></databases> |  |  |  |  |  |  |  |  |
| Mappe<br>C:\Inetpu<br>C:\Inetpu<br>C:\Inetpu | C-\netpubliwwwrodi/CosDocServiceText<br>Mappa må opprettes manuelt med undemapper //Tempdir og mapper pr database //Emelding/Send (,Motta,MottaSlett,MottaFeil)<br>Husk å autorisere mappene så CosDocWebservice har skrivetilgang<br>b\wwwroot\CosDocServiceText\Omsorgdrft<br>b\wwwroot\CosDocServiceText\Omsorgdrft\Emelding<br>b\wwwroot\CosDocServiceText\Omsorgdrft\Emelding\Send<br>b\wwwroot\CosDocServiceText\Omsorgdrft\Emelding\Motta  |  |  |  |  |  |  |  |  |

I drift vil stien til webservice være <u>http://servernavn/CosDocService/CosDoc.asmx</u>

Kommunikasjon skal være fildrop og filmappe som vist i bildet.

Merk at databaseserver må spesifiseres i dette bildet (i tillegg til ini-filen).

Filmappe må utfylles. Den kan være som i eksempelet.

Bruk opprett-knappen for å opprette undermapper. Du må kanskje opprette rotmappen manuelt pga. manglende autorisasjon.

Autorisasjonen på mappene må sette manuelt – se neste punkt.

Mappene ...\Send og ...\Motta brukes til overføring til/fra DIPS Comunicator. De må derfor være skrivbare fra begge system og må også defineres i Communicator (se dokumentasjon på denne)

## 1.1.1.3 Gå tilbake til fane 1 og kjør Sjekk oppsett

| Database                          | Omsorgdrift 👻                                                                                                    |                                                                                                    | Webserver                                                                                                 |                                                                                                    |
|-----------------------------------|----------------------------------------------------------------------------------------------------|----------------------------------------------------------------------------------------------------|----------------------------------------------------------------------------------------------------|----------------------------------------------------------------------------------------------------|
| Dbserver                          |                                                                                                    |                                                                                                    | Url                                                                                                    | http://localhost/CosDocServiceTest/CosDoc.asmx                                                                                                    |
| unksjon                           | Parameter Service                                                                                                    | Filmapper                                                                                                    | Applikasjon                                                                                               | slogg Exp/Imp. logg Feillogg                                                                                                    |
| Manuell Sje Sjel Oppr L Fb Tils S | System Applikasjon<br>kk oppsett<br>k Webserv.<br>tt eventlogg<br>vad Data<br>database<br>andrappot<br>ekk Well<br>est MHS<br>ot/Ekspot | <ul> <li>Paramel</li> <li>Applika:</li> <li>Applika:</li> <li>Tekstka:</li> <li>Tekstka:</li> <li>Tekstka:</li> <li>KOMMI</li> <li>EMELD</li> </ul> | ier  <br>ijon //<br>ijon //<br>ijon //<br>ijon //<br>talog  <br>talog  <br>talog  <br>INIKASJON<br>ING () | ME_EMELDING_MHSKOMM Databasen er satt opp til å kommunisere med filmapper<br>AQ_WEBSERV Databaseserver : localhost<br>AQ_WEBSERV UI til CosDocService : http://localhost/CosDocServiceTest/CosDoc.asmx<br>ME_MHS UI til Mis : http://localhost8009/Soap<br>Me_CosDocService Rotkatalog for import/eksport av meldinger : C:\lnetpub\wwwroot\CosDocServiceText<br>Me_SchemaLocation Katalog for temporaere filer :<br> |

Resultatet skal se noenlunde ut som dette.

De andre kommandoene på fane 1:

**Kjør programmet Fix database**. Det legger inn verdier i tomme felt i basen – felt som må inneholde verdier når man tar i bruk meldingssystemet.

**Kjør programmet Import/Eksport** og sjekk om du får feilmeldinger. Dette er manuell oppstart av import/eksport – de samme funksjonene som finnes på Send og Motta fra meldingsbildet i CosDoc.

**Tilstandsrapport**En rapport over meldinger som ikke er eksportert/importert. Også tilgjengelig fra CosDoc.

Sjekk DIPS, Test MHSDisse er kun aktuelle ved webservicekommunikasjon, ikke fildrop.

## 1.1.1.4 Kjør Sjekk Webserv

| Dharana                       | Omsorgdr                                                         | ift •      | 1                                                                                                    | Webserve                                                                                                    | r                                                                                                    |                                                                                                  |                                                                                  |                                                                                                    |                                                                                           |                                                                                            |                                                 |                        |           |
|-------------------------------|------------------------------------------------------------------|------------|----------------------------------------------------------------------------------------------------|----------------------------------------------------------------------------------------------------|----------------------------------------------------------------------------------------------------|--------------------------------------------------------------------------------------------------|----------------------------------------------------------------------------------|----------------------------------------------------------------------------------------------------|-------------------------------------------------------------------------------------------|--------------------------------------------------------------------------------------------|-------------------------------------------------|------------------------|-----------|
| Ubserver                      |                                                                  |            | J.                                                                                                    | UH                                                                                                    | http:/                                                                                                    | /localhost/Co                                                                                    | osDocServic                                                                      | ceTest/CosDoc                                                                                                    | asmx                                                                                      |                                                                                            |                                                 |                        |           |
| nksjon                        | Parameter                                                        | Service    | Filmapper                                                                                              | Applikasjo                                                                                                    | nslogg                                                                                                    | Exp/Imp. log                                                                                     | gg Feillogg                                                                      | 9                                                                                                    |                                                                                           |                                                                                            |                                                 |                        |           |
| fanuell Sjel<br>Sjek<br>Oppre | System A<br>k oppsett<br>k Webserv.<br>att eventloge<br>pad Data | pplikasjon | Sjekk C<br>CosDoc<br>WebBr,<br>Winbruk<br>Logon :<br>Eventlo<br>Databa:<br>Connec<br>Databa:<br>Temp k | iosDocServi<br>Service : 1.<br>Jker :<br>ver : NT-MY<br>NT-MYNDi<br>ggen - OK<br>seconnectic<br>t til databas<br>se: Kan skri<br>atalog C:\ln<br>ter | ice<br>0.3411.<br>NDIGH<br>IGHET<br>on User<br>e Omsorve til dat<br>ve til dat<br>ve til dat<br>ve til dat | 25420<br>ET\NETTVE<br>IUSR<br>ID=Omsorgdri<br>rgdrift<br>tabasen<br>vwwroot\Cos<br>MELDING_M     | RKSTJENE<br>ft;Data Sou<br>DocService<br>HSKOMM                                  | STE<br>rce=localhost;lr<br>Text\TempDir -<br>Datab                                                                | tial Catalog=C<br>kan skrive til<br>ssen er satt op                                       | )msorgdrift;Poolin<br>p til å kommunise                                                    | g=false;<br>are med filmapper                   | 14                     |           |
| Fix<br>Tilst                  | database<br>andrapport                                           |            | Applika<br>Applika<br>Tekstka<br>KOMMI<br>EMELD                                                        | sjon<br>sjon<br>stalog<br>JNIKASJON<br>ING                                                                                                    | AO_W<br>AO_W<br>ME_M<br>Mie_Co<br>I<br>OK                                                                  | EBSERV<br>EBSERV<br>HS<br>psDocService<br>FIL                                                    | Url til Mhs :<br>F<br>Parametersj                                                | Jatabaseserver<br>Jih til CosDocSe<br>http://localhos<br>Rotkatalog for in<br><br>Databasen komr<br>jekk er OK    | vice : http://k<br>:8080/Soap<br>port/eksport a<br>nuniserer med                          | ocalhost/CosDoc<br>v meldinger : C:\<br>Mhs via filsystem                                  | ServiceTest/Cos<br>Inetpub\wwwroo<br>et         | Doc.asmx<br>t\CosDocSe | rviceText |
| Sj<br>T                       | ekk Well<br>est MHS                                              |            | Rotmap<br>Rotmap<br>Senden<br>Mappe<br>Mappe                                                           | pe (C:\lnet;<br>pe/databas<br>happe (C:\lr<br>for mottak (<br>for motta-sle<br>for motta-fei                                                         | bub\ww<br>e (C:\ln<br>etpub\v<br>C:\lnetp<br>ett (C:\ln<br>I (C:\lne                                       | wroot \CosDo<br>etpub \wwwro<br>wwwroot \Cos<br>ub \wwwroot \<br>ietpub \wwwroot<br>tpub \wwwroo | cServiceTe:<br>oot\CosDoc<br>DocService<br>CosDocSer<br>oot\CosDoc<br>ot\CosDocS | at \) eksisterer<br>Service Text \Or<br>Text \Omsorgdr<br>vice Text \Omso<br>Service Text \Or<br>Service Text \Or | nsorgdrift) eksi<br>ft\Emelding\S<br>rgdrift\Emeldir<br>nsorgdrift\Emel<br>sorgdrift\Emel | sterer<br>end\) eksisterer<br>g\Motta\) eksiste<br>lding\MottaSlett\<br>ding\MottaFeil\) e | erer<br>v) eksisterer<br>eksisterer             |                        |           |
| Imp                           | ort/Eksport                                                      |            | Kan skr<br>Kan skr<br>Kan skr<br>Kan skr                                                               | ive til sende<br>ive til mapp<br>ive til mapp<br>ive til mapp                                                                                        | mappe<br>e for mot<br>e for mot<br>e for mot                                                               | (C:\lnetpub\w<br>ttak (C:\lnetp<br>tta-slett (C:\ln<br>tta-feil (C:\lne                          | www.root.\Co<br>ub.\www.roo<br>etpub.\www<br>tpub.\www.ro                        | IsDocServiceTe<br>It\CosDocServic<br>Irroot\CosDocSe<br>oot\CosDocSer                                             | xt \Omsorgdrift<br>:e Text \Omsor<br>rvice Text \Om<br>vice Text \Oms                     | \Emelding\Send<br>gdrift\Emelding\M<br>sorgdrift\Emeldin<br>orgdrift\Emelding              | \)<br>Notta\)<br>g\MottaSlett\)<br>\MottaFeil\) |                        |           |

Du skal få noenlunde dette resultatet. Hvis du får feil på skriving til mappene, må du gå i filsystemet og gi tilstrekkelig tilgang.

## 1.1.1.5 Fane 3 - service

| nksjon Parameter Service Filmapper Applikasjonslogg Exp./Imp.logg Fellogg Uninstall Install Windowsservice Service name CosDocWinService Description Display name CosDocWinService Path to exec. Service type Own Process Programmet CosDocWinService. Det ekapc |                                                                                                    |  |
|----------------------------------------------------------------------------------------------------|----------------------------------------------------------------------------------------------------|--|
| Uninstall Install Windowsservice Service name CosDocWinService Description Display name CosDocWinService Path to exec. C\Program Files\Acos CosDoc\CosDocWinService\CosDocWinService.exe Xatus Stopped Service type Own Process Tatup type Manual                |                                                                                                    |  |
| Service name CosDocWinService Description Display name CosDocWinService Path to exec. C:\Program Files\Acos CosDoc\CosDoc\WinService\CosDocWinService.exe Service type Status Stopped Statup type Manual Manual                                                  |                                                                                                    |  |
| Display name CosDocWinService Path to exec. C:\Program Files\Acos CosDoc\CosDocWinService\CoeDocWinService.exe Status Stopped Statup type Manual Programmet CosDoc/WinService.exe Windowsservice.Det elcapoc                                                     |                                                                                                    |  |
| Status Stopped Service type Own Process Programmet CosDoc/WinSs Windowsservice. Det ekspo                                                                                                    |                                                                                                    |  |
| Startup type Manual windowsservice. Det ekspo                                                                                                    | Programmet CosDocWinService må kjøre som<br>windowsservice. Det eksporterer/importerer<br>metidinger med fast lidsnitervall. Programmet<br>installeres/avinstalleres med "installutt" og |  |
| Refresh installeres/avinstalleres med                                                                                                    |                                                                                                    |  |
| Start Stopp Pause Resume CosDocWinService må inst                                                                                                    | vanelet.<br>Jalleres manuelt.                                                                                                    |  |
| Databaser/nitfi                                                                                                    |                                                                                                    |  |
| Databaser spesifisert i initil                                                                                                    |                                                                                                    |  |
| CosDocWinService vil i utgangspunktet sjekke følgende databaser<br>om ikke annet er spesifisert i initfil: Database Server                                                                                                    |                                                                                                    |  |
| Omsorgdrift<br>Omsorgtest *                                                                                                    |                                                                                                    |  |
| ۲. III III III III III III III III III I                                                                                                    | •                                                                                                    |  |
|                                                                                                    |                                                                                                    |  |

Denne fanen gir opplysninger om programmet som kjører periodiske funksjoner (meldingsutveksling fra CosDoc og vedlikehold).

**CosDocWinService** - Man kan starte og stoppe servicen fra denne fanen. Dette kan også gjøres i Windowskontrollpanel.

Man ser også hvilke baser som er definert i CosDocWinService.ini.

## 1.1.1.6 Fane 4 Filmapper

| Dbserver Url http://localhost/CosDocServiceTest                                                                                                    | /CosDoc.asmx                           |
|----------------------------------------------------------------------------------------------------|----------------------------------------|
| Applikasjonslogg Exp/Imp.logg Fellogg C:\Inetpub\wwwroot\CosDocServiceText\Omsorgdrift\Emelding\MottaFell C.\Inetpub\wwwroot\CosDocServiceText\Omsorgdrift C.OmsorgBalsam C.OmsorgGrift C.Emelding C.MottaSett C.MottaSett C.OmsorgGammetun C.TempDir | (2xml version="1.0" encoding="uff-8"?> |

Oversikt over mappene for mellomlagring av meldingene. Man kan like gjerne bruke Windows-utforsker for å overvåke disse.

## 1.1.1.7 Fane 5 - Applikasjonslogg

| Database Om:<br>Dbserver | sorgdrift | -               | Webserver                    | neDoc Service Test /CoeDoc are |                                                                                                    |
|--------------------------|-----------|-----------------|------------------------------|--------------------------------|----------------------------------------------------------------------------------------------------|
| unksjon Param            | eter Ser  | rvice Filmapper | Applikasjonslogg Exp/Imp. lo | gg Feillogg                    |                                                                                                    |
| Frisk opp                |           | Туре            | Tidspunkt                    | ✓ Source                       | Text                                                                                                    |
|                          | •         | Information     | 15.04.2009 13:30:21          | CosDocWinService               | CosDocWinServ: Versjon 1.0.1 - Bruker baser fra inifil: C:\Program Files\Acos<br>CosDoc\CosDocWinService\CosDocWinService.ini, Intervall fra App.config 1 min |
|                          |           | Information     | 15.04.2009 13:30:21          | CosDocWinService               | Tjenesten startet.                                                                                                    |
|                          |           | Information     | 15.04.2009 13:30:12          | CosDocWinService               | Tjenesten stoppet.                                                                                                    |
|                          |           | Information     | 15.04.2009 13:27:42          | CosDocWinService               | CosDocWinServ: Versjon 1.0.1 - Bruker baser fra inifil: C:\Program Files\Acos<br>CosDoc\CosDocWinService\CosDocWinService.ini, Intervall fra App.config 5 min |
|                          |           | Information     | 15.04.2009 13:27:42          | CosDocWinService               | Tjenesten startet.                                                                                                    |
|                          |           | Information     | 15.04.2009 13:26:54          | CosDocWinService               | Tjenesten stoppet.                                                                                                    |
|                          |           | Information     | 15.04.2009 13:25:11          | CosDocWinService               | CosDocWinServ: Versjon 1.0.1 - Bruker baser fra inifil: C:\Program Files\Acos<br>CosDoc\CosDocWinService\CosDocWinService.ini, Intervall fra App.config 5 min |
|                          |           | Information     | 15.04.2009 13:25:11          | CosDocWinService               | Tjenesten startet.                                                                                                    |
|                          |           | Information     | 15.04.2009 13:22:28          | CosDocWinService               | Tjenesten stoppet.                                                                                                    |
|                          |           | Information     | 15.04.2009 12:41:58          | CosDocWinService               | CosDocWinServ: Versjon 1.0.1 - Bruker baser fra inifil: C:\Program Files\Acos<br>CosDoc\CosDocWinService\CosDocWinService.ini, Intervall=5                    |
|                          |           | Information     | 15.04.2009 12:41:58          | CosDocWinService               | Tjenesten startet.                                                                                                    |
|                          |           | Information     | 15.04.2009 12:41:52          | CosDocWinService               | Tjenesten stoppet.                                                                                                    |
|                          |           | Information     | 15.04.2009 12:35:29          | CosDocWinService               | CosDocWinServ: Versjon 1.0.1 - Bruker baser fra inifil: C:\Program Files\Acos                                                                                 |

Viser Windows-hendelselogg for CosDoc.

# 1.1.1.8 Fane 6 - Eksport/Importloggen

| Observ                | ver                   |                 | Webserver<br>Url | http://localhost/CosDocServiceTest/CosDoc.asmx                                                    |  |  |  |  |  |
|-----------------------|-----------------------|-----------------|------------------|---------------------------------------------------------------------------------------------------|--|--|--|--|--|
| unksjon               | Parameter Servi       | ce Filmapper    | Applikasjons     | logg Exp/Imp. logg Feillogg                                                                       |  |  |  |  |  |
| 14 4                  | 3 av 200              |                 | Forrige bl       | okk Neste blokk                                                                                   |  |  |  |  |  |
|                       | ld                    | Tidspunkt       |                  | Tekst                                                                                             |  |  |  |  |  |
|                       | 2465                  | 04.05.2009 15:4 | 5 5              | endt emelding til Mappe (AppRec-v1-2004-11-21 xsd) - melding nr.: 89751                           |  |  |  |  |  |
| 2464 04.05.2009 15:45 |                       |                 |                  | Sendt emelding til Mappe (AppRec-v1-2004-11-21.xsd) - melding nr.: 89749                          |  |  |  |  |  |
| •                     | 2463                  | 04.05.2009 15:4 | 15               | Sendt emelding til Mappe (AppRec-v1-2004-11-21.xsd) - melding nr.: 89747                          |  |  |  |  |  |
|                       | 2462 04.05.2009 15:45 |                 | 15 5             | iendt emelding til Mappe (AppRec-v1-2004-11-21 xsd) - melding nr.: 89745                          |  |  |  |  |  |
|                       | 2461                  | 04.05.2009 15:4 | 15 9             | iendt emelding til Mappe (AppRec-v1-2004-11-21.xsd) - melding nr.: 89743                          |  |  |  |  |  |
|                       | 2460                  | 04.05.2009 15:4 | 15 5             | iendt emelding til Mappe (MsgHead-v1_2.xsd) - melding nr.: 89741                                  |  |  |  |  |  |
|                       | 2459                  | 04.05.2009 15:0 | 16 M             | Nottatt emelding (TvenfagligEpikrise.xsd) - registrert som melding nr. : 89750 (LJ)               |  |  |  |  |  |
|                       | 2458                  | 04.05.2009 15:0 | 14 M             | lottatt emelding (Innleggelsesrapport.xsd) - registrert som melding nr. : 89748 (LJ)              |  |  |  |  |  |
|                       | 2457                  | 04.05.2009 15:0 | 12 1             | lottatt emelding (Konsultasjon xsd) - registrert som melding nr. : 89746 (LJ)                     |  |  |  |  |  |
|                       | 2456                  | 04.05.2009 09:5 | 7 1              | lottatt emelding (Konsultasjon.xsd) - registrert som melding nr. : 89744 (LJ)                     |  |  |  |  |  |
|                       | 2455                  | 04.05.2009 09:5 | i6 M             | lottatt emelding (OverforingMedisinskeOpplysninger.xsd) - registrert som melding nr. : 89742 (LJ) |  |  |  |  |  |
| 4                     | DAEA                  | 20.04.2000.15.0 | r i              |                                                                                                   |  |  |  |  |  |

Dette er samme loggen som er tilgjengelig fra meldingsbildet i CosDoc. Se beskrivelse i dokumentasjonen for hjelperegister.

## 1.1.1.9 Fane 7 - Feillogg

| Dbser | rver            | HU                      | http://localhost/CosDocServiceTest. | /CosDoc.asmx     |                                      |
|-------|-----------------|-------------------------|-------------------------------------|------------------|--------------------------------------|
| nksia | on Parameter Se | ervice Filmapper Applik | asionslogg Exp/Imp, logg Feillogg   |                  |                                      |
| 4     | < 1 for 2       | 00   > >   💽 For        | ige blokk Neste blokk               |                  |                                      |
|       | ID              | ApplikasjonID           | FunksjonID                          | Tidspunkt        | Tekst                                |
|       | 29964           | CosDocService           | EMelding:ImporterFraFil             | 04.05.2009 22:09 | Importert 0 eksterne e-meldinger av  |
|       | 29963           | CosDocService           | EMelding:ExporterMelding            | 04.05.2009 22:08 | Eksportert 0 e-meldinger av totalt 0 |
|       | 29962           | CosDocService           | EMelding:ImporterFraFil             | 04.05.2009 21:58 | Importert 0 eksterne e-meldinger av  |
|       | 29961           | CosDocService           | EMelding:ExporterMelding            | 04.05.2009 21:58 | Eksportert 0 e-meldinger av totalt 0 |
|       | 29960           | CosDocService           | EMelding:ExporterMelding            | 04.05.2009 21:57 | Eksportert 0 e-meldinger av totalt 0 |
|       | 29959           | CosDocService           | EMelding:ImporterFraFil             | 04.05.2009 21:57 | Importert 0 eksterne e-meldinger av  |
|       | 29958           | CosDocService           | EMelding:ExporterMelding            | 04.05.2009 17:00 | Eksportert 0 e-meldinger av totalt 0 |
|       | 29957           | CosDocService           | EMelding:ImporterFraFil             | 04.05.2009 17:00 | Importert 0 eksterne e-meldinger av  |
|       | 29956           | CosDocService           | EMelding:ExporterMelding            | 04.05.2009 16:58 | Eksportert 0 e-meldinger av totalt 0 |
|       | 29955           | CosDocService           | EMelding:ImporterFraFil             | 04.05.2009 16:58 | Importert 0 eksterne e-meldinger av  |
|       | 29954           | CosDocService           | EMelding:ExporterMelding            | 04.05.2009 16:30 | Eksportert 0 e-meldinger av totalt 0 |
|       | 29953           | CosDoc Service          | EMelding:ImporterFraFil             | 04 05 2009 16-30 | Importert () eksterne e-meldinger av |

Samme som feilloggen fra meldingsbildet i CosDoc.

# 1.2 Installasjon av programpakke Osean

Programpakken består av:

CosDocAHERWeb (webservice) CosDocGidAHER (klientprogrammet) CosDocWindowService(windowsservice)

Installeres på standardområde på aktuell server. Tilgjengelige databaser må beskrives i omsorg.ini på programområdet eller /omsorg.ini.

## 1.2.1 Oppsett i CosDoc

Integrasjon til adresseregisteret skjer via webservice CosDocAHERWeb.

Det må legges inn to applikasjoner i CosDoc. En som definerer adressen til webservice fra DIPS Front og åpner DosDoc for integrasjonen.

Og en som definerer webadressa til NHN-Adresseregister.

#### 1.2.1.1 Lag applikasjon – for adressen til webservice

Applikasjonen definerer adressen til webservice fra DIPS Front og åpner DosDoc for integrasjonen. Kode for applikasjonen: AO\_NHNAHER

| tp://SERVER-NAVN/CosDc                | <u>cAHERWeb/CosDocAHERWeb.a</u>      | smx.Gyldig per |
|---------------------------------------|--------------------------------------|----------------|
| Ny Slett Frisk opp                    | Nutt sak         Siste sak         < | Iilbake        |
| Kode for applikasjon AO_NHNAHER       | 11 - 15 - 5 - 61 PP 64 - 1           |                |
| Gyldig periode: 01.01.2002 -          | Versjon:                             |                |
| Server:                               |                                      |                |
| Login:                                |                                      |                |
| Passord utgår:                        |                                      |                |
| Dager gyldighet:                      |                                      |                |
| Sting: Integrasjon mot IBM            | Pålogging tillatt fra                |                |
| Main system:                          | Versjon: 0 0                         |                |
| Enterprise code                       |                                      |                |
| Viser element nummer 18 av 40 element |                                      |                |
| The concretenest of av 40 cicilicity  |                                      |                |

Beskrivelse:

<u>de : fyll ut</u>

1.2.1.2 Lag applikasjon – for webadressen til NHN-Adresseregister.

Kode for applikasjonen: NHN\_AHER

Beskrivelse: https://ws.nhn.no/v1/AR

LOGIN: Brukenavn (oppgis av Norsk helsenett)

PASSORD: passord (oppgis av Norsk helsenett)

Adresseregisteret er tilgjengelig på https://ws.nhn.no/v1/AR

| risk opp Lagre <u>Avbryt</u> | <u>N</u> ytt søk <u>S</u> e                                                    | siste søk <u>≺</u>                                                                                                    | <u>&lt; &gt; &gt;&gt;</u>                                            | Iilba                                                                                               |
|------------------------------|--------------------------------------------------------------------------------|----------------------------------------------------------------------------------------------------|----------------------------------------------------------------------|----------------------------------------------------------------------------------------------------|
| NHN_AHER                     |                                                                                |                                                                                                    |                                                                      |                                                                                                    |
| nttps://ws-test.nhn.no/v1/AR |                                                                                |                                                                                                    |                                                                      |                                                                                                    |
| 01.01.2002 -                 | Versjon:                                                                       |                                                                                                    |                                                                      |                                                                                                    |
|                              |                                                                                | 57                                                                                                    |                                                                      |                                                                                                    |
|                              |                                                                                |                                                                                                    |                                                                      |                                                                                                    |
| webservice                   |                                                                                |                                                                                                    |                                                                      |                                                                                                    |
|                              |                                                                                |                                                                                                    |                                                                      |                                                                                                    |
|                              |                                                                                |                                                                                                    |                                                                      |                                                                                                    |
|                              |                                                                                |                                                                                                    |                                                                      |                                                                                                    |
|                              |                                                                                |                                                                                                    |                                                                      |                                                                                                    |
| + IDM                        | - Dålogging tillatt fra                                                        |                                                                                                    |                                                                      |                                                                                                    |
|                              | r alogging ullatt na                                                           | (                                                                                                    |                                                                      |                                                                                                    |
|                              | versjon:                                                                       |                                                                                                    |                                                                      |                                                                                                    |
|                              | L                                                                              |                                                                                                    |                                                                      |                                                                                                    |
|                              |                                                                                |                                                                                                    |                                                                      |                                                                                                    |
|                              | UHN_AHER           https://ws-test.nhn.no//1/AR           01.01.2002         - | VHN_AHER         https://ws-test.nhn.no//1/AR         01.01.2002       -         Versjon:         webservice         Image: State of the state of the state of t | VHN_AHER           https://ws-test.nhn.no/v1/AR           01.01.2002 | VHN_AHER           https://ws-test.nhn.no/r1/AR           01.01.2002         -           vebservice |

## 1.2.1.3 Systemparameter NHN\_INTEGRASJON.

Integrasjonsgrad: FULL/KOBLE/ADM

- KOBLE: Dette er en mellomfase for vasking av eksisterende adresseregister. Man har tilgang til adresseregisteret for kontroll av eksisterende koblinger, men kan ikke laste ned.
- ADM: Tilgang til NHN-Adresseregisteret for nedlastning. Automatisk oppslag ved ukjent HER-id på innkommende meldinger, automatisk synkronisering, låste felt i Identitetsregisteret for kobla identer, adressepartene blir nedlasta som testparter, FULL integrasjon for autorisert personell.
- FULL: Full integrasjon, bruker har tilgang til søk i NHN-Adresseregisteret fra standardbildet for henting av adresseparter.

## 1.2.1.4 Autorisasjonsfunksjon Gidadm\_nhn

Funksjon for administrering av integrasjonen.

Man må i tillegg ha autorisasjonen gidadm\_rediger for nedlastning av adresseparter. Dette gjelder ikke den automatiske nedlastningen som skjer ved full integrasjon.

## 1.2.1.5 Styring av automatisk synkronisering og vedlikehold

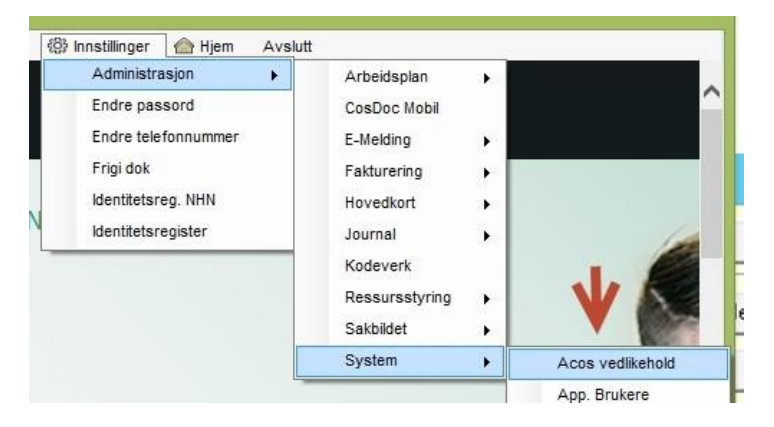

Åpnes ved å legge inn passord: turnusintegrasjon

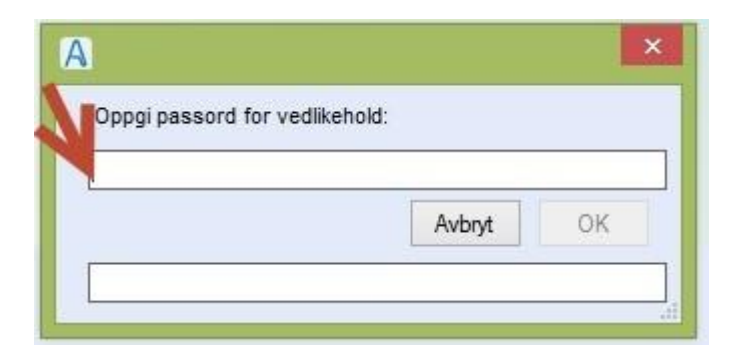

Bruker samme register i ACOS VEDLIKEHALD som Turnus integrasjon, derfor tittelen Integrasjon ved turnusprogram (se bilde under)

| ld 3<br>Transaksjon<br>Søk                 | Tilstandf               | RapportSyster<br>(Vedlikehold | integ      |          | meu      |      | program             |           | Lagre<br>Hent fra T<br>Vis log | ilba<br>urnus |
|--------------------------------------------|-------------------------|-------------------------------|------------|----------|----------|------|---------------------|-----------|--------------------------------|---------------|
| siste kjøring⊣<br>Planlagt kl.<br>Resultat | 23.09.15 (<br>Funksjone | )1:00<br>n er utført          | Ferdig kl. | 23       | .09.15 0 | 0:59 |                     | Status    | 0                              | < × ×         |
| Transaksjon                                |                         | Søk                           |            | Innstill | Interv   |      | Planlagt kl         |           | Ferdig kl                      | Status        |
| NHNAdresse<br>TilstandBand                 | eSynk<br>ortSustanti    | EmeldingVedliker              | nold       | 0        | 1        | Dag  | 23.09.2015 22:46:00 | 23.09.201 | 5 22:45:48                     | 0             |
| r listariul tapp                           | llikehold               | EmeldingVedlikeł              | nold       | U        | 1        | Dag  | 23.09.2015 01:00:00 | 23.09.201 | 5 01:00:28                     | Ō             |

Det er **CosDocWindowsService** som styrer AR-synkroniseringen. Hvor ofte synkroniseringen skal gjøres, stilles her på **NHNAdresseSynk**. Still den inn til å kjøre 1 gang pr dag.

I tillegg styrer servicen **TilstandsRapportSystemMld** og **EmeldingVedlikehold**. Disse settes til å kjøre 1 gang pr dag.

Tidspunkt for siste kjøring viser i kolonnen Ferdig kl.

Status på siste kjøring vises i feltet Resultat.

## EmeldingVedlikehold gjør følgende:

## MappeVedlikehold

Fjerner en uke gamle filer fra emelding/tempkatalog

Fjerner en måned gamle filer fra MottaSlett

## Databasevedlikehold

"Fjerner en uke gamle registreringer fra feilloggen - type L.

"Fjerner en måned gamle registreringer fra feilloggen - type M.

"Fjerner et år gamle registreringer fra feilloggen - type F.

## AvkvitterEtter96Timer

Avkvitterer utgående meldinger eldre enn 96 timer som mangler applikasjonskvittering.TilstandsRapportSystemMld

TilstandsRapportSystemMld viser i Personlig innboks til alle systemansvarlige.

Denne er en tilstandsrapport over "emeldingene".

| A               |              |      |      |       |    |         |           | N       | Aelding     |                  |                      |                 | -      |         |
|-----------------|--------------|------|------|-------|----|---------|-----------|---------|-------------|------------------|----------------------|-----------------|--------|---------|
| Ny              | Skriv ut     | Svar | Vide | erese | nd | Overfør | Slett     | Vis     | Send        | Avbryt           |                      | Overta adm.post | Gå til | Tilbake |
| <u>1</u> Innbok | s 🧹          | -    |      |       |    |         | 2 Melding |         |             |                  | <u>3</u> Vis mottake | ere/avsendere   |        |         |
|                 |              |      |      | -     |    |         |           |         | V           | 5                |                      |                 |        |         |
| Ma              | ppeliste     |      | ^    | L     | KΝ | / Fra   |           | Emne    |             |                  |                      | Mottatt         |        |         |
| 🗏 Pe            | rsonlige map | per  |      |       | 4  | @80     |           | Tilstan | dsrapport 2 | 2.09.2015 00:59  | 37                   | 22.09.2015 00   | 59     |         |
| In              | nboks (7)    |      |      |       | +  | @80     |           | Tilstan | dsrapport 2 | 1.09.2015 21:50: | 57                   | 21.09.2015 21   | :50    |         |
| - Uti           | ooks         |      |      |       | +  | @80     |           | Tilstan | dsrapport 2 | 1.09.2015 21:49: | 57                   | 21.09.2015 21   | :49    |         |

| A                                                                                                    | Melding                                                                                                    | r.                                                                                                    |                                                                                                    |  |  |  |
|----------------------------------------------------------------------------------------------------|----------------------------------------------------------------------------------------------------|----------------------------------------------------------------------------------------------------|----------------------------------------------------------------------------------------------------|--|--|--|
| Ny                                                                                                    | Skriv ut Svar Videresend Overfør Slett Vis Send                                                                                                    | Avbryt                                                                                                | Overta adm.post                                                                                                    |  |  |  |
| 1 Innboks                                                                                                    | 2 Melding 19731                                                                                                    |                                                                                                    | <u>3</u> Vis mottakere/avsendere                                                                                                 |  |  |  |
| Fra                                                                                                    | @80                                                                                                    |                                                                                                    | Prioritet                                                                                                    |  |  |  |
| ті                                                                                                    | Førland, Tormod;Glorvigen, Vibeke;Lien, Inge;Roland, Geir;Systemadministrator                                                                                                    | Søk                                                                                                   | Sendt 22.09.2015                                                                                                    |  |  |  |
| Корі                                                                                                    |                                                                                                    | Søk                                                                                                   | Slettes                                                                                                    |  |  |  |
| Emne                                                                                                    | Tilstandsrapport 22.09.2015 00:59:37                                                                                                    |                                                                                                    |                                                                                                    |  |  |  |
| Statusrapp<br>Filmapper f<br>Ingen meldi<br>Antall meld<br>Registre i d<br>Ingen usen<br>Ingen meldi<br>Sendte mel<br>Ingen feilm<br>Ingen feilm<br>Ingen feilm<br>Minde oppi | orr for CosDoc E-melding 22.09.2015 00:59:37, database omsorgdrift<br>promeldingsutveksling<br>nger i innboks (C:\Inetpub\wwwroot\CosDocServiceText\omsorgdrift\Emelding\Motta\) eldre<br>nger i MottaSlett (C:\Inetpub\wwwroot\CosDocServiceText\omsorgdrift\Emelding\Motta\) eldre<br>atabasen<br>dte meldinger eldre enn 1 time (21.09.2015 23:59:37) : - OK<br>nger som ikke lar seg sende i tidsrommet 21.09.2015 00:59:37 - 22.09.2015 00:59:37 : - OK<br>dinger med manglende applikasjonskvittering eldre enn et døgn (21.09.2015 00:59:37) : 4<br>eldinger i Importloggen (sending) i tidsrommet 21.09.2015 00:59:37 - 22.09.2015 00:59:37 : - OK<br>eldinger i Importloggen (mottak) i tidsrommet 21.09.2015 00:59:37 - 22.09.2015 00:59:37 : - OK<br>syninger<br>endelselogg | enn en time (21.09.2015 2<br>) eldre enn en uke (15.09.2<br>OK 1<br>)K 0<br>s CosDoc\cosdoc.ini (oms- | 3:59:37) : - OK<br>2015 00:59:37) : 22<br>orgdrift), Intervall fra App.config 5 min<br>orgdrift), Intervall fra App.config 5 min |  |  |  |

'Registre i databasen' henter fra Import/Eksportloggen

## Enten vises:

## Feilmeldinger i Importloggen (sending) i tidsrommet " fraDato - tilDato.

Med feilmelding er å forstå meldinger med annen status enn O (ok) i Import/Eksportloggen. Antall meldinger med ''feil status'' viser før - , så kommer OK. Hvis det er tall etter OK, er det meldinger med status =O i angitt tidsrom (siste døgn). Eller så vises linjen :

Ingen feilmeldinger i Importloggen (sending) i tidsrommet (siste døgn) - OK " antall OK"

# 1.3 Integrasjon DIPS Communicator – CosDoc E-melding.

Denne teksten kan på ingen måte erstatte dokumentasjonen i DIPS Communicator.

Ved alle avvik mellom denne teksten og dokumentasjonen i DIPS, er det dokumentasjonen i DIPS som gjelder.

## 1.3.1 Integrasjon med CosDoc

Velg CosDoc som System på Generelt-fanen. Dette forteller DIPS Communicator at EPJ-systemet er CosDoc.

| bXML   Notater   '                                                                                    | Well Arena Avd | elinger  | Avansert<br>dentifikasi | Notifikasjo |
|----------------------------------------------------------------------------------------------------|----------------|----------|-------------------------|-------------|
|                                                                                                    |                |          | aerrankasj              | on I Fronie |
| Identifikasjon                                                                                        |                |          |                         |             |
| Navn:                                                                                                 |                |          |                         |             |
| Fossen kommune                                                                                        | 5              |          |                         |             |
| Offisiell ID:                                                                                         | Alias:         | ED       | I/partner               | ID:         |
| 968041819                                                                                             |                |          |                         |             |
| Kantalitin farmani                                                                                    |                | 1.10     |                         |             |
| Kontakumormasj                                                                                        | on;            |          |                         |             |
|                                                                                                    |                |          |                         |             |
| 1                                                                                                    |                |          |                         |             |
| Partneren er                                                                                          | lokal          |          |                         |             |
| Partneren er                                                                                          | lokal          |          |                         |             |
| Partneren er Systemer                                                                                 | lokal          |          |                         |             |
| Partneren er Systemer ACos CosDoc                                                                     | lokal          | <b>•</b> | Egens                   | kaper       |
| Partneren er Systemer ACos CosDoc ACos CosDoc                                                         | lokal          | <b>•</b> | Egens                   | kaper       |
| Partneren er Systemer ACos CosDoc ACos CosDoc DIPS                                                    | lokal          | •        | Egens                   | kaper       |
| Partneren er      Systemer      ACos CosDoc      ACos CosDoc      DIPS Extensor InfoDoc               | lokal          | • H      | Egens                   | kaper       |
| Partneren er      Systemer      ACos CosDoc      DIPS Extensor InfoDoc  INFOMEDIX                     | lokal          | •        | Egens                   | kaper       |
| Partneren er      Systemer      ACos CosDoc      DIPS     Extensor InfoDoc      INFOMEDIX      Praxis | lokal          | •        | Egensł                  | kaper       |

Mappe for utveksling av meldinger.

Velg Egenskaper og du får følgende bilde:

|                                         | X                                                                                                    |
|-----------------------------------------|----------------------------------------------------------------------------------------------------|
|                                         | -                                                                                                    |
|                                         | ^                                                                                                    |
| C:\Inetpub\wwwroot\CosDocServiceText\Or | msor                                                                                                    |
|                                         |                                                                                                    |
| <ul> <li></li> </ul>                    |                                                                                                    |
| {install}\Send                          |                                                                                                    |
|                                         |                                                                                                    |
|                                         |                                                                                                    |
|                                         |                                                                                                    |
|                                         |                                                                                                    |
|                                         |                                                                                                    |
|                                         |                                                                                                    |
|                                         |                                                                                                    |
| #XMLEpikrise                            | -                                                                                                    |
| #XMLSvar                                |                                                                                                    |
| #XML                                    |                                                                                                    |
|                                         | 12280                                                                                                    |
| finetall\Motta\MSCfunique\ YMI          | ~                                                                                                    |
|                                         | C:\Inetpub\wwwroot\CosDocServiceText\Or<br>(Instal)\Send<br>#XMLEpikrise<br>#XMLEpikrise<br>#XMLSvar<br>#XML.<br>/Inetal\\Motta\MSG/unique\ VMI |

| Cos CosDoc          |                                    |   |
|---------------------|------------------------------------|---|
| Arkivmappe          |                                    | ^ |
| Flytt filer med fei |                                    |   |
| Feilmappe           |                                    |   |
| Kvittering          |                                    |   |
| Rekursivt søk       |                                    |   |
| Splitt melding      |                                    |   |
| EDI mappinger       |                                    |   |
| EDIFACT.MEDDI       | S #XMLEpikrise                     |   |
| EDIFACT.MEDRE       | PT #XMLSvar                        |   |
| XML.KITH.*          | #XML                               |   |
| 3 #XML              |                                    |   |
| #XMLDeliverTo       | {install}\Motta\MSG{unique}.XML    |   |
| #XMLEpikrisePro     | fil XML.KITH.DIS                   |   |
| #XMLEpikriseDel     | iv {install}\INBOX\MSG{unique}.XML |   |
| #XMLSvarProfile     | XML.KITH.REP.CLIN                  |   |
| #XMLSvarDelive      | r1{install}\INBOX\MSG{unique}.XML  | • |

EDI.Installasjonsmappe = C:\Inetpub\wwwroot\CosDocServiceText\Omsorgdrift\Emelding

Utboks.Import fra journal – avkrysses

Utboks.Utboksmappe = {install}\Send

#XML.#XMLDeliverTo = {install}\Motta\MSG{unique}.XML

{install} henviser til EDI.Installasjonsmappe.

Filmappene Utboks.Utboksmappe og #XML.#XMLDeliverTo skal altså være de samme som er definert i CosDoc som send og motta.

# 1.3.2 Kobling mellom korrespondansepartner i CosDoc og DIPS

## Communicator

Kobling skjer ved at HerID registreres på partneregenskaper og i feltet HerID i Identitetsregisteret i CosDoc, under i fana Identifikasjon i Communicator og ID-type + Emld ID.

Dette gjelder også lokal partner som skal kobles til kommunen.

|                                                                                        | ebXML                              | Avvik          |
|----------------------------------------------------------------------------------------|------------------------------------|----------------|
| Generelt                                                                               | Kommunikasjon                      | Identifikasjon |
| entifikasjon<br>Javn:                                                                  |                                    |                |
| Meldal legekontor                                                                      |                                    |                |
| Organisasjonsnr:                                                                       | Her ID:<br>1231                    | 1              |
| EDI/partner ID:                                                                        | Alias:                             | 1              |
| Contaktinformasjo                                                                      | n:                                 |                |
| 🗖 Primær lokalpar                                                                      | tner                               |                |
|                                                                                        | atisk oppdatering fra A            | ٩R             |
| <ul> <li>Inaktiver autom</li> <li>Partneren er ikk</li> <li>Partner er subp</li> </ul> | e aktiv (deaktivert)<br>artner til |                |

Når en bruker DIPS sin Oseanfunksjonalitet med nedlasting av ny partner fra AR, så opprettes all informasjon automatisk.

## 1.3.2.1 DIPS Communicator - Osean informasjon

Lokal partner (toppnivå) må ha EDI-adresse i DIPS (selv om kommunen i AR ikke har/ikke skal ha EDIadresse på toppnivå).

Integrasjon mot AR settes på i Preferanser/Meldinger/Adresseregister i NHN: Sett hake i 'Bruk AR som.....'

| <ul> <li>Status</li> <li>Status</li> <li>Innboks</li> <li>Arkivert</li> <li>Slettet</li> <li>Karantene</li> <li>Arvist</li> <li>Søkl</li> </ul>                                                                                                    | Communicator<br>Siste meldingsutveksling: 23.09<br>Siste databasevedlikehold: 23                                                   | Status<br>ENABLING EFFICIENT HEALTH CARE            |
|----------------------------------------------------------------------------------------------------|----------------------------------------------------------------------------------------------------|-----------------------------------------------------|
| 🖃 💕 Utboks                                                                                                    |                                                                                                    | Adresseregister                                     |
| <ul> <li>(a) Sendt</li> <li>(b) Avrist</li> <li>(c) Slettet</li> <li>(c) Feilet (5)</li> <li>(c) Kladd</li> <li>(c) Slettet</li> <li>(c) Oppavelogg</li> <li>(c) Oppavelogg</li> <li>(c) Systemlogg</li> <li>(c) Administration</li> <li>(c) Papaver</li> <li>(c) Administration</li> <li>(c) Papaver</li> <li>(c) Administration</li> <li>(c) Administration</li> <li>(c) Ad</li></ul> | Generel Meldinger Sikkerhet Datab<br>ebML.<br>♥ Utfor automatisk resending<br>Forsøk: 5 €<br>Interval: 0 €<br>Dager<br>Fjern låsfi | Adresseregisteret i Norsk Helsenett - konfigurasjon |
| <ul> <li>Brukere</li> <li>Grupper</li> <li>Kataloger</li> <li>Pasienter</li> </ul>                                                                                                    | Bruk interaktiv sending Deaktivér indeksering av pasientinfo Flytt meldinger fra ukjente avsendere til der                         | DK Avbryt                                           |
| Preferanser                                                                                                    | Utfør sending av meldinger i denne oppgaven:                                                                                       | Adresseregister INHN  Auto-rearkivering             |
|                                                                                                    |                                                                                                    | OK Avbryt                                           |

Sjekk at Test tilkobling er OK.

Videre skal Oppgaver / AR stilles inn på å kjøre daglig

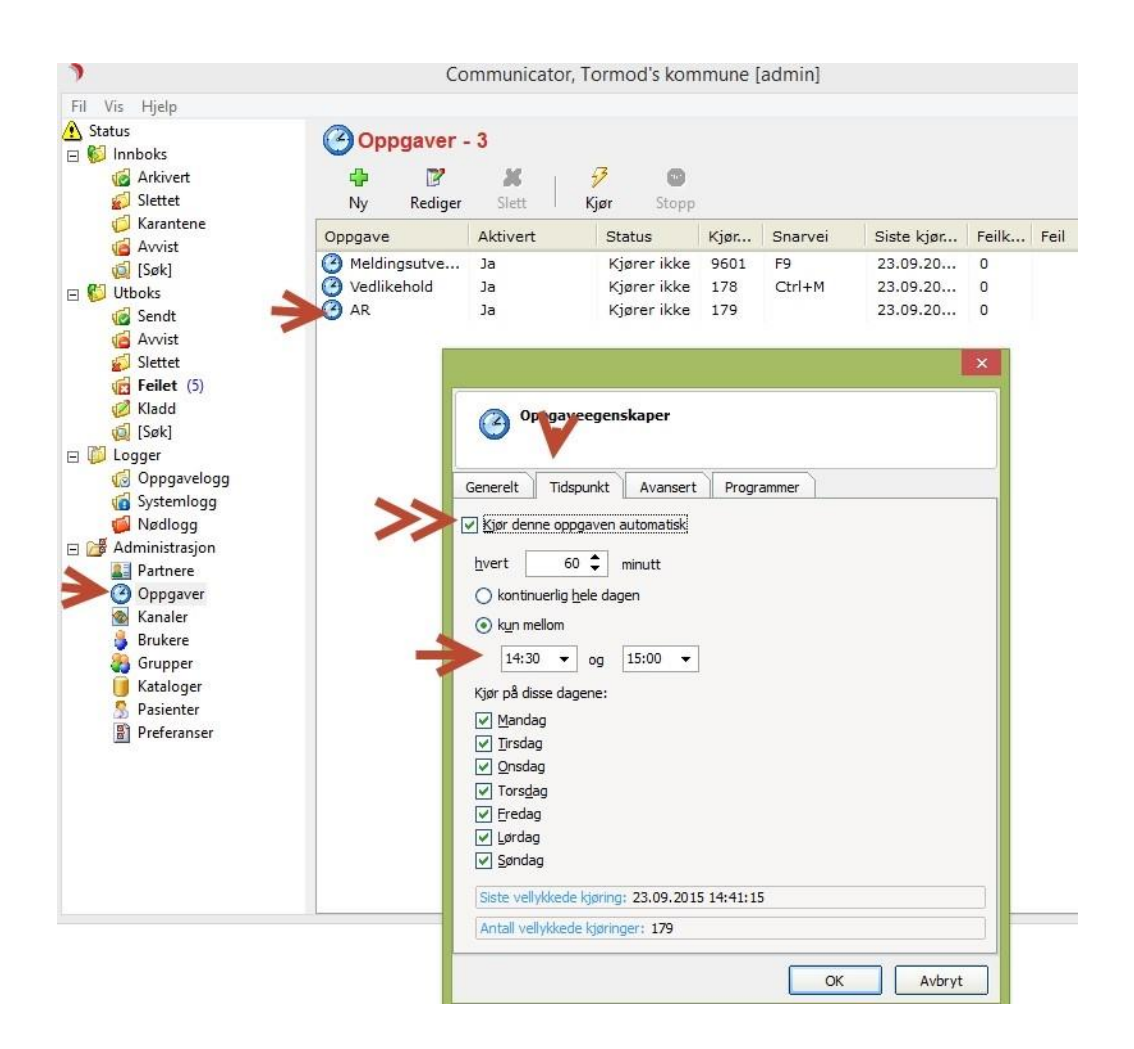

Partner som en ikke ønsker skal automatisk oppdateres fra AR kan unntas fra dette

| Nye arbeids- og vel           | ferdsetaten      |
|-------------------------------|------------------|
| Organisasjonsnr:<br>889640782 | Her ID:<br>79768 |
| EDI/partner ID:               | Alias:           |
| Kontaktinformasjo             | n:               |
| Primær lokalpar               | tner             |

## 1.3.2.2 DIPS Communicator - meldingstype Inntektsforespørsel

Meldingstypen er ikke støttet i nåværende versjoner av Communicator, men ifølge DIPS Utvikling er det mulig å legge til meldingsprofilen manuelt ved å editere fila dorisedi.ini som ligger i folderen «Program» i Communicators installasjonskatalog.

Øverst i denne fila, i seksjonen [Message Profiles], ligger alle meldingstypene som Communicator støtter. I denne seksjonen må det legges til to linjer:

## XML.KITH.HEAD.InntektsForesporsel=Forespørsel til NAV om inntektsopplysninger

## XML.KITH.HEAD.InntektInformasjon=Inntektsinformasjon fra NAV

Lenger ned i fila, under teksten «**Message Profile Global Settings**», ligger egenskapene til alle støttede meldingstyper. Her må følgende seksjoner legges til:

## [XML.KITH.HEAD.Inntektsforesporsel]

PayloadSigning=xmldsig ebXMLPartyId=HerIdOnly ebXMLSenderRole=Fordringshaver ebXMLReceiverRole=Ytelsesutbetaler ebXMLAction=Foresporsel ebXMLService=Inntektsforesporsel ebXMLCPAId=auto+10

## [XML.KITH.HEAD.Inntektinformasjon]

PayloadSigning=xmldsig ebXMLPartyId=HerIdOnly ebXMLSenderRole=Ytelsesutbetaler ebXMLReceiverRole=Fordringshaver ebXMLAction=Inntektinformasjon ebXMLService=Inntektsforesporsel ebXMLCPAId=auto+10

## 1.3.2.3 CPP/CPA

InntektsforespørseInntektsforespørsel-Informasjonsmodell og XML meldingsbeskrivelse,

Versjon 1.3 12. mai 2014

Følgende ebXML-parametere skal benyttes:

| Sender  | From Role        | Receiver | To Role          | Service             | Action             |
|---------|------------------|----------|------------------|---------------------|--------------------|
| Kommune | Fordringshaver   | NAV      | Ytelsesutbetaler | Inntektsforesporsel | Foresporsel        |
| NAV     | Ytelsesutbetaler | Kommune  | Fordringshaver   | Inntektsforesporsel | InntektInformasjon |
| NAV     | Ytelsesutbetaler | Kommune  | Fordringshaver   | Inntektsforesporsel | Avvisning          |

## 1.3.2.4 CPAID

Hver kommune har fått egen **CPAid** hos NAV i forbindelse med NAV trekkmeldingen.

Hvis Dips Communicator berre vert brukt av pleie og omsorg, kan denne verdien sette inn på

| Partner NAV Arbeids og velferdsetaten /fanekort: ebXN | IL |
|-------------------------------------------------------|----|
|-------------------------------------------------------|----|

|                        | n Identifikasion Profiler | ebXML    |
|------------------------|---------------------------|----------|
| enereit   Nommunikasju |                           |          |
| Standard CPA konfigur  | asjon                     |          |
| ebXML KITH versjon:    | 1.0                       | •        |
| Generasjon:            | 001                       | <b>_</b> |
| ebXML CPAID 📒          | <b>&gt;</b> —             |          |

Hvis flere avdelinger i kommunen bruker **felles** DIPS Communiktor – slik at kommunen har flere CPA id-er hos NAV, legges pleie- og omsorg CPA id direkte i **Profiler** – Meldingstype: **Inntektsforespørsel** i feltet ebXMLCPAID i **Egenskaper**.

# 1.4 Hjelpeprogram for samstilling av Identitetsregisteret og NHNAdresseregister

| <ul> <li>Sorter pa</li> <li>HerlD</li> </ul> | O Her org      | Navn O Hpr          | ٩r      | In          | tegrasjonsgrad | : ADI | M 👻 Integrasjo | on for adm.    |                    |       |             |                   |                |
|----------------------------------------------|----------------|---------------------|---------|-------------|----------------|-------|----------------|----------------|--------------------|-------|-------------|-------------------|----------------|
| CosDoc ic                                    | lentitetsregis | ter<br>NHN Ka       | t.:     | •           | Nytt søk       |       | NHN-adres      | sseregister    | NHN Kat.:          |       | •           |                   | Nytt sø        |
| aidKat.:                                     | 3 🔻 Andre (E   | Eksterne) FEIL:     | 1       | ✓ Har herlD | Søk            |       | HERHU.         |                | Kommune:           |       | •           |                   | Søk            |
| ulltekstsøk                                  |                |                     |         |             |                |       | Fulltekstsøk   |                | Comb a             |       | Our la sura | O un la line la s | - Combra       |
| < 1 til 50                                   | ) av 54 🕒      | FixGid              | pes.søk | NHN>        | Vis >          |       | < Vis          | < Ingen        | Synk e             |       | Synk org    | Synk inkr         | Synkal         |
| lode                                         | Navn           | Adresse             | Postnr  | Poststed    | Туре           |       | Kode           | Navn           | Adresse            | Postn | r Poststed  |                   | Туре           |
| GSY                                          | Gammeltun      |                     |         |             | Organisasjor   |       |                |                |                    |       |             |                   |                |
| ГНК                                          | Tormods Ha     |                     |         |             | Organisasjor   |       |                |                |                    |       |             |                   |                |
| KINF                                         | Infodoc lege   | Dalhaugene 2        | 5152    | BØNES       | Organisasjor   |       |                |                |                    |       |             |                   |                |
| KAT                                          | Kattskinnet I  | Erling Skakkes gate | . 7012  | TRONDHEIM   | Organisasjor   |       |                |                |                    |       |             |                   |                |
| (BAL                                         | Balsam syke    |                     |         |             | Organisasjor   |       |                |                |                    |       |             |                   |                |
| KØF                                          | Køfri sykehu   |                     |         |             | Organisasjor   |       |                |                |                    |       |             |                   |                |
| <b>VAV</b>                                   | NAV            |                     |         |             | Organisasjor   |       |                |                |                    |       |             |                   |                |
| RLI                                          | Rita Lin (Nin  | Tieto- Enator       |         |             | Person         | =     |                |                |                    |       |             |                   |                |
| BV                                           | Barnevern (    |                     |         |             | Avdeling       |       |                |                |                    |       |             |                   |                |
| CS                                           | ahus           | Sykehusveien 25     | 1478    |             | Organisasjor   |       | 30             | ahus           | Sykehusveien 25    | 1478  |             |                   | Helseforeta    |
| ISLA                                         |                |                     |         |             |                |       | 1149           | STRAUME L      | Blombakkane 2      | 5353  | STRAUME     |                   | Privatpraktis. |
|                                              | Leirfjord Le   |                     |         |             |                |       | 1820           | Leirfjord Leg  | Leland             | 8890  | LEIRFJORD   |                   | Privatpraktis. |
| ISK                                          | Stavanger K    | Øvre Kleivegate 15  | 4005    | STAVANGER   | Organisasjor   |       | 2503           | Stavanger Ko   | Øvre Kleivegate 15 | 4005  | STAVANGER   |                   | Kommune        |
| BSM                                          | Irene Brigitt  | Moavegen 13A        | 2680    | VÁGÁ        |                |       | 3010           | Irene Brigitte | Moavegen 13A       | 2680  | VÅGÅ        |                   | Allmennmed.    |
| POOS                                         | Sykepleietje   | Øvre Kleivegate 15  | 4005    | STAVANGER   | Tjeneste       |       | 50106          | Sykepleietjen  | Øvre Kleivegate 15 | 4005  | STAVANGER   |                   | Sykepleietje.  |
| POOL                                         | Legetjenest    | Øvre Kleivegate 15  | 4005    | STAVANGER   | Tjeneste       |       | 50107          | Legetjeneste,  | Øvre Kleivegate 15 | 4005  | STAVANGER   |                   | Legetjenest    |
| ORSP                                         | Saksbehand     | Øvre Kleivegate 15  | 4005    | STAVANGER   | Tieneste       |       | 50108          | Saksbehandl    | Øvre Kleivegate 15 | 4005  | STAVANGER   |                   | Saksbehand.    |
| ١F                                           | Fysioterapiti  | Øvre Kleivegate 15  | 4005    | STAVANGER   | Tjeneste       |       | 50109          | Fysioterapitie | Øvre Kleivegate 15 | 4005  | STAVANGER   |                   | Fysioterapiti. |
| VE                                           | Ergoterapiti   | Øvre Kleivegate 15  | 4005    | STAVANGER   | Tieneste       |       | 50110          | Ergoterapitie  | Øvre Kleivegate 15 | 4005  | STAVANGER   |                   | Ergoterapiti.  |
| NHOS                                         | Helsestasio    | Øvre Kleivegate 15  | 4005    | STAVANGER   | Tieneste       |       | 50111          | Helsestasion   | Øvre Kleivegate 15 | 4005  | STAVANGER   |                   | Helsestasio    |
| 4J                                           | Jordmortien    | Øvre Kleivegate 15  | 4005    | STAVANGER   | Tieneste       |       | 50112          | Jordmortiene   | Øvre Kleivegate 15 | 4005  | STAVANGER   |                   | Jordmortien.   |
| NHFU                                         | Helsestasio    | Øvre Kleivegate 15  | 4005    | STAVANGER   | Tieneste       |       | 50113          | Helsestasion   | Øvre Kleivegate 15 | 4005  | STAVANGER   |                   | Helsestasio    |
| IK.1                                         | Kommunele      | Øvre Kleivegate 15  | 4005    | STAVANGER   | Tieneste       |       | 50114          | Kommunelea     | Øvre Kleivegate 15 | 4005  | STAVANGER   |                   | Kommunele      |
| VS                                           | Sosialkontor   | Øvre Kleivegate 15  | 4005    | STAVANGER   | Tieneste       |       | 50115          | Sosialkontorti | Øvre Kleivegate 15 | 4005  | STAVANGER   |                   | Sosialkontor   |
| II HT                                        | Linda Haug     | Blombakkane 2       | 5353    | STRAUME     | Person         |       | 50421          | Linda Haugs    | Blombakkane 2      | 5353  | STRAUME     |                   | Allmennmed     |
| IBS                                          | Brynhild Sta   | Blombakkane 2       | 5353    | STRAUME     | Person         |       | 50422          | Brynhild Stavl | Blombakkane 2      | 5353  | STRAUME     |                   | Allmennmed     |
| BOA                                          | Bigm Ove A     | Blombakkane 2       | 5353    | STRAUME     | Person         |       | 50423          | Bigrn Ove Ag   | Blombakkane 2      | 5353  | STRAUME     |                   | Allmennmed     |
| VIKR                                         | Ingrid Keileg  | Blombakkane 2       | 5353    | STRALIME    | Person         | -     | 50425          | Ingrid Keilega | Blombakkane 2      | 5353  | STRAUME     |                   | Allmennmed     |

Programmet viser delt skjerm med identitetsregisteret til venstre og NHN-Adresseregister til høyre.

Man kan søke i Identitetsregisteret og be om tilsvarende registreringer fra Adresseregisteret, eller søke i Adresseregisteret og få tilsvarende registreringer fra Identitetsregisteret.

# 1.4.1 FARGEKODE - forklaringer

| Postnr-kolonnen        | Rødt i Postnr-kolonnen viser feil på her-id eller offentlignr.                                                              |
|------------------------|----------------------------------------------------------------------------------------------------|
| Hansen, Ole (Staver    | Gul bakgrunn i Navn-kolonnen viser forskjell mellom Identitetsregisteret og<br>Adresseregisteret.                           |
| Nordland helseforetak  | Rød skrift – registreringen har feilstatus.                                                                                 |
| Lungesykdommer (HEI    | SE Blå – registreringen har teststatus, partner er e-meldingsmottaker                                                       |
| Urologi (HELSE STAV    | Lyseblå – registreringen har teststatus, partner er ikke<br>emeldingsmottaker                                               |
| Tannhelse (Tannhelset) | ene<br>Grønn – registreringen har produksjonsstatus og her-id (er kobla<br>til adresseregisteret), og er e-meldingmottaker. |
|                        | Merk at registreringen kan være grønn uten at her-id eksisterer<br>i Adresseregisteret.                                     |

# Terriheisetenedien Lysegrønn – registreringen har produksjonsstatus og her-id (er kobla til adresseregisteret), men er ikke e-meldingmottaker. Acos legevakt (Tormods ko... Brun-har org.nr men mangler her-id. Al20\_Leder\_profit Tooltiptekst viser Gid EmailAvtale: Koden "0" finnes ikke i kodeverket Tooltiptekst viser

forklaring til feil

# 1.4.2 Vasking av eksisterende data:

## Til dette kan det brukes spesielle søk:

| <ul> <li>HerlD</li> </ul>                        | C Her org                     | Navn O HprN                     | lr İn                    | tegrasjonsgrad: Fl     | JLL ▼ [Full integ                   | rasjon      |                       |                 |           |                      |
|--------------------------------------------------|-------------------------------|---------------------------------|--------------------------|------------------------|-------------------------------------|-------------|-----------------------|-----------------|-----------|----------------------|
| CosDoc id<br>AidKode:<br>AidKat.:<br>ulltekstsøk | dentitetsregi:<br>3 🔻 Andre ( | ster NHN Kat<br>Eksterne) FEIL: | uu ▼<br>1 ▼ HarherID     | Nytt søk<br>Søk<br>Avn | NHN-adre<br>HER-id:<br>Fulltekstsøk | sseregister | NHN Kat.:<br>Kommune: | •               |           | Nytt søl<br>Søk<br>A |
| < 1 til 50                                       | 0 av 54 🕟                     | FixGid S                        | oes.søk NHN>             | Vis >                  | < Vis                               | < Ingen     | > Synk e              | n Synk org      | Synk inkr | Synk al              |
| Kode                                             | Navn                          | Adresse                         | Interne (kommune + tj.om | ir.                    | Kode                                | Navn        | Adresse               | Postnr Poststed |           | Type                 |
| TOF                                              | Olay Streng                   | Privatadresse                   | Feilliste                |                        |                                     |             |                       |                 |           |                      |
| ISN                                              | Nerheim In                    | dd                              | Har HerID                | 6                      |                                     |             |                       |                 |           |                      |
| HPL2                                             | Olav Streng                   | Privatadresse                   | Har HprNr                |                        |                                     |             |                       |                 |           |                      |
| КН                                               | Olav, Streng.                 | 1                               | HorNr.ikke Her           | <b>n</b>               |                                     |             |                       |                 |           |                      |
| SA                                               | Stingolaisen                  |                                 | Mangler Her og HorNr     | 1                      |                                     |             |                       |                 |           |                      |
| AQ                                               | AQ                            |                                 |                          | p                      |                                     |             |                       |                 |           |                      |
| SIR                                              | Sykehuset i                   |                                 | Fell på Her eller Hprivr | isasjor 😑              |                                     |             |                       |                 |           |                      |
| HAM                                              | Olav, Streng                  | Privatadresse                   | Feilstatus               | p                      |                                     |             |                       |                 |           |                      |
| STX                                              | Notus, Test                   | Brusletta 4                     | Teststatus               | p                      |                                     |             |                       |                 |           |                      |
| NT                                               | Notus testp                   | Brusletta 4                     | 2312 OTTESTAD            | Person                 |                                     |             |                       |                 |           |                      |
| SIRKKL                                           | Stavanger U                   | NO. 72.12                       |                          | Organisasjor           |                                     |             |                       |                 |           |                      |
| NK                                               | Notus ktestp.                 | Brusletta 4                     | 2312 OTTESTAD            | Person                 |                                     |             |                       |                 |           |                      |
| ACS.10                                           | Acos Sjukeh                   |                                 |                          | Organisasjor           |                                     |             |                       |                 |           |                      |
| ACS.PM                                           | Acos sjukeh                   |                                 |                          | Organisasjor           |                                     |             |                       |                 |           |                      |
| TRM                                              | Tormod på                     |                                 |                          | Person                 |                                     |             |                       |                 |           |                      |
| EMS                                              | Emeldingse                    |                                 |                          | Organisasjor           |                                     |             |                       |                 |           |                      |
| PLO                                              | Pleie og om                   |                                 |                          | Avdeling               |                                     |             |                       |                 |           |                      |
| ALN                                              | Annelise på                   | ssssstredddd                    |                          | Organisasjor           |                                     |             |                       |                 |           |                      |
| DAS                                              | dwaa                          |                                 |                          | Organisasjor           |                                     |             |                       |                 |           |                      |
| SRUM                                             | Kommetveit                    |                                 |                          | Organisasjor           |                                     |             |                       |                 |           |                      |
| VLK                                              | vassenden i                   |                                 |                          | Organisasjor *         |                                     |             |                       |                 |           |                      |

## Søk først fram feillista og rett opp i alle feil.

Da NHN-kategori er nytt obligatorisk felt, og det er en del strengere sjekk på identitetsfelta, kan det forekomme feil som var lovlige i tidligere versjoner av CosDoc.

Dette søket søker også på interne identiteter og tar full valideringssjekk. Rødt i Navn-kolonna betyr feil. Orange er advarsel.

Gå til registreringsbildet ved å dobbeltklikke i gridden og rett opp feila.

Du kan kun rette eksterne i dette bildet (kategori 3).

| 🖷 frmGidNHN                                                                                                    |                                                                            |                                                                                                    |                                 |                                                                          |                                                                                                    |
|----------------------------------------------------------------------------------------------------|----------------------------------------------------------------------------|----------------------------------------------------------------------------------------------------|---------------------------------|--------------------------------------------------------------------------|----------------------------------------------------------------------------------------------------|
| Sorter på<br>HerlD                                                                                                    | <u></u>                                                                    | Integrasjo                                                                                                    | nsgrad: FULL - Full integrasjon |                                                                          |                                                                                                    |
| CosDoc identitetsregister                                                                                                    | 🖳 Identitet                                                                | and the second second second second second second second second second second second second second second second                         | and the second second           |                                                                          |                                                                                                    |
| GidKode:<br>GidKat.: 3 • Andre (Ekstern                                                                                                    | Kode:                                                                      | MSTL Legevaktijen                                                                                                    | este                            | Kategori:                                                                | 3 • Andre (eksterne)                                                                                         |
| C Fant 11 >                                                                                                    | Kontakt:                                                                   |                                                                                                    |                                 | NHN Kategori<br>Type må ha verdi når o                                   | i: 4  Tjeneste offentlignr er utfylt                                                                         |
| Kode         Navn           A1         Avsteined1           THK         Tormods Haugesun,<br>EFOS         Acos Straume (Acos<br>KASE           FACUS Straume (Acos<br>KMPL         None Lindst<br>KMPL           Mykke Plasma (Nine<br>00SJ         Sykepleietieneste (A<br>MSTL           Egevaktijeneste (S)         Bernevern (Acos ko<br>MK B           MK V         Vassentorio | Tittel:<br>Adresse:<br>Adresse2:<br>Postnr:<br>E-meil:<br>Emeil 2:<br>Web: | Øvre Kleivegate 15<br>4005 STAVANGER<br>akuttjenesten@stavanger.kommune.<br>legevakt-stavanger.kommune@edi.n<br>www.stavanger.kommune.no | no                              | Arbeid:<br>Privat:<br>Mobil:<br>Fax:<br>Pers.:<br>E-meldinger<br>D-type: | 51510202<br>neldingmottaker Avtale: ▼ NHN<br>HER ▼ HER id                                                    |
| Kode Navn<br>MSTL Legevaktijeneste                                                                                                    | Kontonr:<br>Hp.Kategori:<br>Dato fra:<br>Forrige 1                         | - 18.01.2011 00:00:00                                                                                                    | tii: 31.12.9999 00.00.00        | Emld. ID:<br>Unik id:<br>)<br>Overligg:<br>Profil:                       | Gad692d0-4468-4d75-ae51-1ce3eda0e60d<br>NSK Solund kommune<br>StdLegeł 	Standard legekontor<br>Lagre Avslutt |

Når du lagrer, viser eventuelle feil med rød prikk bak feltet, og feilmelding vises ved å føre markøren over den røde prikken.

## Koble på hpr-nr.

Bruk det spesielle søket «Hprnr,ikke Her»

| C HerlD                                               | 🔘 Her org 🛛 🔘                                          | Navn 💿 HprN         | r                      | Integ                               | grasjonsgrad: Fl                          | JLL 🔻 Full integ      | rasjon          |         |                        |    |      |
|-------------------------------------------------------|--------------------------------------------------------|---------------------|------------------------|-------------------------------------|-------------------------------------------|-----------------------|-----------------|---------|------------------------|----|------|
| CosDoc ider<br>GidKode:<br>GidKat.: 3<br>Fulltekstsøk | Andre (Eksterne) FEIL:                                 |                     | Nytt søk<br>Søk<br>Avn | NHN-adre<br>HER-id:<br>Fulltekstsøk | sseregister                               | NHN Kat.:<br>Kommune: | <b>•</b>        |         | Nytt søk<br>Søk<br>Avn |    |      |
| < 1 til 50 av<br>Kode<br>NT1<br>KTNØ                  | v 67 S<br>Navn A<br>Aardal, Kirsten<br>Trygve Nøtkr Pr | FixGid Sp<br>dresse | Postnr Postste         | NHN><br>d NHN 1<br>NHN 1            | Vis ><br>fra Hpr nr<br>fra Navn<br>Person | < Vis                 | < Ingen<br>Navn | Adresse | Postnr Postste         | ed | Type |

Registreringer med hpr nr, men uten herid, viser med brun tekst.

NB-finn et bedre eksempel i dokumentasjonen der personer med hpr.nr eksisterer i Adresseregisteret.

| 🖳 frmGi                                   | dNHN                 | 140     | and the second                            |                    | h        |      |                        |                                     |             |         |          |          | c         | - 0 <b>- X</b>         |
|-------------------------------------------|----------------------|---------|-------------------------------------------|--------------------|----------|------|------------------------|-------------------------------------|-------------|---------|----------|----------|-----------|------------------------|
| Sorter<br>Her                             | på<br>ID <u></u> Her | org (   | 🖱 Navn 🏾 🍥                                | HprNr              |          | Inte | egrasjonsgrad: F       | FULL 👻 Full integ                   | grasjon     |         |          |          |           |                        |
| CosDo<br>GidKode<br>GidKat.:<br>Fulltekst | søk                  | registe | sterne) FEI                               | N Kat.:            |          |      | Nytt søk<br>Søk<br>Avn | NHN-adre<br>HER-id:<br>Fulltekstsøk | sseregister | NHN Kat | .:<br>e: | •        |           | Nytt søk<br>Søk<br>Avn |
| < 1<br>Kode                               | til 50 av 67<br>Navn | >       | FixGid                                    | Spes.søk<br>Postor | Poststed | NHN> | Vis >                  | < Vis                               | < Ingen     | Adresse | nken     | Synk org | Synk inkr | Synk alt               |
|                                           | (1),310-1            |         | Vis hele organ<br>Koble på Hpr<br>Rediger | isasjonen<br>nr.   |          |      |                        |                                     |             |         |          |          |           |                        |
|                                           |                      |         |                                           |                    |          |      |                        |                                     |             |         |          |          |           |                        |

Disse kan kobles til Adresseregistert (påføres her-id) med funksjonen på nedtrekksmenyen.

Kun personer som forekommer kun en gang i Adresseregisteret, blir koblet i denne funksjonen.

Hvis det er flertydighet, må man åpne redigeringsbildet og velge, eller skrive her-id direkte.

| HerlD C      | Her org | 🔘 Navn 🔘 HprNr             |                    | Integra | sjonsgrad: KOBL 🔻 🤘                                                                                                    | oblefase   |                                      |          |
|--------------|---------|----------------------------|--------------------|---------|----------------------------------------------------------------------------------------------------|------------|--------------------------------------|----------|
| dentitet     |         |                            |                    |         | Apr of Lot of Lot of Lo | adversaria |                                      |          |
| (ode:        | KTNØ    | Trygve Nøtkrok             |                    |         | Kategori:                                                                                                    | 3          | <ul> <li>Andre (eksterne)</li> </ul> |          |
| Offentlignr: | 5001110 | HPR - Helsep               | ersonellnummer     |         | NHN Kateg                                                                                                    | ori: 1     | ▼ Person                             |          |
| Kontakt:     | 🖳 Velg  | identitet                  |                    | _       | 18                                                                                                    |            | X                                    | Ŋ        |
| ittel:       | HER-    | id:                        | Fulltekstsøk try   | /gve    |                                                                                                    | ()]        | Avn                                  |          |
| dresse:      | NHN     | kategori: 1 💌 Pers         | son                |         | Adresse                                                                                                    | bok: 2     | Adresseregisteret                    |          |
| dresse2:     | Kode    | Navn                       | Adresse            | Postnr  | Poststed                                                                                                    | Telefon    | Туре                                 |          |
| ostor:       | 83542   | Trygve Braathen Torjusen   |                    | 5470    | ROSENDAL                                                                                                    |            | Lege                                 |          |
| ooun.        | 83664   | Dag Trygve Follestad (Gre  | Flåtestadveien 3   | 1415    | OPPEGÅRD                                                                                                    |            | Lege =                               |          |
| -mail:       | 86186   | Trygve-Per Ness (Aurland   | Fjordsenteret 1    | 5745    | AURLAND                                                                                                    |            | Allmennmed                           |          |
| 10           | 1091    | Trygve Nesse (Torgeir Gilj | St. Olavs gate 9B  | 4005    | STAVANGER                                                                                                    |            | Allmennmed                           | NILINI   |
| inali 2.     | 50263   | Sverre Trygve Karper (Sv   |                    | 2651    | ØSTRE GAUSDAL                                                                                                    |            | Allmennmed                           |          |
| Veb:         | 81052   | Trygve Bjørgaas (Svolvær   | Kong Øysteins gt 7 | 8300    | SVOLVÆR                                                                                                    |            | Lege                                 |          |
|              | 50378   | Trygve Tveit (Trygve Tveit | Storg 174          | 3915    | PORSGRUNN                                                                                                    |            | Allmennmed                           | NI Cumb  |
| Contonr:     | 3043    | Trygve Sund (Indremed AS)  | Nittedalsgata 2 B  | 2000    | LILLESTRØM                                                                                                    |            | Lege                                 | IN SVIK  |
| Ip.Kategori: | 75773   | Trygve Sigvart Deraas (N   | Stakkevollveien 33 | 9010    | TROMSØ                                                                                                    |            | Allmennmed +                         | a264509a |
| Dato fra:    | Vis p   | passifiserte               | < Fant 18          | >       | Nytt søk Søk                                                                                                    | Avb        | ryt OK                               |          |
| Status:      | P       | ✓ Produksjon               |                    | -       | Profil:                                                                                                    |            | •                                    |          |

For å kontrollere om det fins registreringer uten hpr.nr/herid som tilsvarer adressater i Adresseregisteret, kan det sammenlignes på navn, nedtrekksmenyen NHN>/NHN fra Navn.

Denne sammenligninga er litt spesiell da fulltekstsøket i Adresseregisteret vil søke på de forskjellige elementa i navnet for seg.

Dette er kun liste, om noen av disse skal kobles, må man bruke metoden ovenfor.

## 1.4.3 Kontroll av egen organisasjon

| Sorter på<br>HerlD O Her org                                                                                                 | Navn O                | HprNr                                                                                                    | Integ                                                  | rasjonsgrad: A         | DM ▼ Integrasji                      | on for adm.              |                     |                              |               | •      |           |                                    |
|----------------------------------------------------------------------------------------------------|-----------------------|----------------------------------------------------------------------------------------------------|--------------------------------------------------------|------------------------|--------------------------------------|--------------------------|---------------------|------------------------------|---------------|--------|-----------|------------------------------------|
| CosDoc identitetsregist<br>GidKode:<br>GidKat.: 5 ▼ Tjeneste<br>Fulltekstøk                                                  | er<br>NH<br>område FE | IN Kat.:                                                                                                    | NHN>                                                   | Nytt søk<br>Søk<br>Avn | NHN-adre:<br>HER-id:<br>Fulltekstsøk | sseregister              | NH<br>Kor           | N Kat.:<br>mmune:<br>Synk en | •<br>•        | nk org | Synk inkr | Nytt søk<br>Søk<br>Avn<br>Synk alt |
| Column     Column       Column     Navn       COSJ     Sykkepfeietien       COLJ     Legetjeneste       COOK     Økonomijour | Adresse               | Interne (ko<br>Feilliste<br>Har HerID<br>Har HerIN<br>HprNr,ikke<br>Mangler H<br>Feil på Her<br>Feilstatus<br>Teststatus | mmune + tj.omr.<br>Her<br>er og HprNr<br>r eller HprNr | sto<br>ste<br>ste      | Kode<br>50106                        | Navn<br>Sykepleistjenest | Adresse<br>Øvre Kle | eivegate 15                  | Postn<br>4005 | STAVAN | IGER      | Type<br>Sykepleietje               |

Velg det spesielle søket «Spes.søk/Interne (kommune + tj.omr.)

Avvik må rettes opp i MHN-Adresseregister v.hj.a. webgrensesnittet.

## 1.4.4 Nedlastning av adressater fra Adresseregisteret.

Etter at integrasjonen er satt til **ADM** eller **FULL**, kan man søke fram adressater i høgre del av bildet og overføre til lokalt register.

| 🖳 frmGidNH                                       | HN                             | T', Sutora              | time argonics | - jamm"}; |                        |                                                                 |                                                                                                    |                                                                                                    |                                           |                                                                                      |                                                                                                    |
|--------------------------------------------------|--------------------------------|-------------------------|---------------|-----------|------------------------|-----------------------------------------------------------------|----------------------------------------------------------------------------------------------------|----------------------------------------------------------------------------------------------------|-------------------------------------------|--------------------------------------------------------------------------------------|----------------------------------------------------------------------------------------------------|
| Sorter på<br>HerlD                               | C Her org                      | 🔿 Navn 🔊                | HprNr         | Int       | egrasjonsgrad: A       | ADM 🔻 Integrasjo                                                | on for adm.                                                                                               |                                                                                                    |                                           |                                                                                      |                                                                                                    |
| CosDoc i<br>GidKode:<br>GidKat.:<br>Fulltekstsøk | dentitetsregis<br>3 ▼ Andre (E | ter NHI<br>ksterne) FEI | N Kat.:       | NHN>      | Nytt søk<br>Søk<br>Avn | NHN-adres<br>HER-id:<br>Fulltekstsøk                            | sseregister                                                                                               | NHN Kat.:<br>Kommune:<br>Synk en                                                                                                | 2 <del>-</del><br>1246 <del>-</del><br>Sy | Organisasjon<br>Fjell                                                                | Nytt søk<br>Søk<br>Avn<br>Synk alt                                                                                                   |
| Kode                                             | Navn                           | Adresse                 | Postor Pr     | eteted    | Тире                   | Kode                                                            | Navo                                                                                                    | Adresse                                                                                                    | Poetr                                     | ar Poststed                                                                          | Type                                                                                                    |
| NSLA                                             | STRAUME L                      | Blombakkane 2           | 5359 ST       | RAUME     | · ype                  | 1037<br>1149<br>2230<br>22374<br>2450<br>2885<br>50185<br>80310 | Agotnes<br>STRAU<br>Dr Kåre<br>Sotra of<br>Sotra of<br>Hent<br>Spesial<br>ARKADEN LEGE.<br>Bente Langedal | Interse<br>letaljenformasjon<br>ele organisasjonen<br>roniser organisasjonen<br>rolion<br>i alion<br>Arkaden Senter<br>Litor II | 5353                                      | AGOTNES<br>STRAUME<br>STRAUME<br>STRAUME<br>STRAUME<br>STRAUME<br>STRAUME<br>STRAUME | Privatpraktis<br>Privatpraktis<br>Privatpraktis<br>Privatpraktis<br>Privatpraktis<br>Privatpraktis<br>Privatpraktis<br>Privatpraktis |
|                                                  |                                |                         |               |           |                        |                                                                 |                                                                                                    |                                                                                                    |                                           |                                                                                      |                                                                                                    |

Eksempelet viser søk på legekontor i Fjell kommune (for å søke på legekontor, må avansert søk brukes. Merk at kommunale legekontor ikke kommer med i søket).

Marker de som skal overføres til lokalt (hold ctrl nede for å merkere flere) og velg «Synkroniser organisasjon» på menyen på høgre musetast eller på knappen oppe.

## Spesielle merknader.

Kommunale legekontor og andre underorganisasjoner blir klassifisert som Organisasjon i Identitetsregisteret. Disse kan da søkes fram sammen med andre legekontor i lokalt register.

De må søkes spesielt i NHN-Adresseregister.

Kommunale tjenester som ikke er registrert i Identitetsregisteret, kategori 5, med matchende her-id, blir antatt å tilhøre en annen applikasjon og blir lasta ned som eksterne.

Når tjenesteområder blir registrert i Adresseregisteret, er det derfor viktig å registrere de samme tjenenesteområdene med her-id i CosDoc før neste synkronisering.

Ellers blir tjenesteområdet registrert i Identitetsregisteret som ekstern partner.

Det blir ikke foretatt oppfriskning av lokalt register for adressepartene i ei melding for hver sending/mottak, kun ved periodisk kjøring.

# 2 E-meldinger - systemregister

Innstillinger/Administrasjon/E-melding/E-meldinger

|                             | E-meldinger                                                   |      |
|-----------------------------|---------------------------------------------------------------|------|
| Ny Slett Frisk opp Lagre    | Avbryt Nytt søk Søk Siste søk << < > >> Tilb                  | Jake |
|                             |                                                               |      |
| Mai                         | Beskrivelse                                                   | 1    |
| Utskrivningsrapport         | Celurading epikinse (Urskinvningstapport)                     |      |
|                             | Substance of the feature (CDTC)                               |      |
| SvarrapportH1G              | Svarapport radiologi (n i c)                                  |      |
| SvarrapportMBIU             |                                                               |      |
| SvarrapportK.KL             | Svarrapport medisinsk biokjemi (KKL)                          |      |
| SvarrapportHIS1             |                                                               |      |
| SvarrapportLYI              | Svarrapport immunologi (LYT)                                  |      |
| Pasientlogistikk            | Pasientiogistikk                                              |      |
| OrienteringOmTjenestetilbud | Urientering om tjenestetilbud                                 |      |
| NAV-KvitteringTrekk         | Innrapportering av trygdetrekk - returmelding (NAV)           |      |
| NAV-InntektsForesporsel     | NAV - Forespørsel om inntekter                                |      |
| NAV-InntektInformasjonFeil  | NAV - Informasjon om inntekt, FEIL                            |      |
| NAV-InntektInformasjon      | NAV - Informasjon om inntekt                                  | 1    |
| NAV-InnrapporteringTrekk    | Innrapportering av trekk til NAV                              |      |
| MeldingTilPasient           | Elektronisk korrespondanse med pasient (fra lege til pasient) |      |
| MeldingFraPasient           | Elektronisk korrespondanse med pasient (fra pasient til lege) |      |
| MedisinskeOpplysninger      | Medisinske opplysninger (fra lege)                            |      |
| Mangler                     | Mangler meldingstype                                          |      |
| LogistikkUtskrivingsklar    | Melding om utskrivningsklar pasient                           |      |
| LogistikkUtskrevet          | Melding om utskrevet pasient                                  |      |
| LogistikkInnlagt            | Melding om innlagt pasient                                    |      |
| LogistikkDød                | Melding om dødsfall                                           |      |

**Info**: Dette registeret inneholder forhåndsinnlagte data. Bruker skal ikke legge til eller fjerne i registeret.

### Feltbeskrivelse:

| Mal                     | Navn på meldingsmal brukt i CosDoc.                                                                    |
|-------------------------|----------------------------------------------------------------------------------------------------|
| Beskrivelse             | Beskrivende tekst                                                                                      |
| utsendt <b>Skjema</b> m | Skjema som definerer meldingssyntaksen. Skjema er definert av KITH og blir<br>ned installasjonen.      |
|                         | Henvisning til stilark som må være registrert i tekstmalregisteret. Stilark er<br>program som omformer |
| Stilark                 | meldingen til html-format for visning i nettleser.                                                     |
|                         | Hvis dette feltet er tomt, vil programmet bruke innebygd omforming til Html.                           |
|                         | Dette feltet viser til en tekstmal for å sende meldingen på papir til de som ikke kan                  |
| Wordframside            | motta elektronisk melding.                                                                             |

Tekstmalen må inneholde bokmerke 'Of\_lstEmldHTML' for å flette inn meldingen.

| A E-meldinger         | -                   | -                | in the second second second second second second second second second second second second second second second | -              | in the second second second second second second second second second second second second second second second |         |                 |              | <u> </u>                                              |
|-----------------------|---------------------|------------------|----------------------------------------------------------------------------------------------------|----------------|----------------------------------------------------------------------------------------------------|---------|-----------------|--------------|-------------------------------------------------------|
| <u>Ny</u> <u>S</u> le | ett Frisk opp Lagre | <u>Avbryt</u>    |                                                                                                    |                | N                                                                                                    | ytt søk | Søk S           | diste sø     | øk << < > >>                                          |
| Mal                   | Henvisning          |                  | Beskrivelse                                                                                                    | Henvisnir      | 19                                                                                                    |         |                 |              |                                                       |
| Skjema                | Henvisning          | -                | Henvisning                                                                                                    |                |                                                                                                    |         | Notatfelt       |              | 1 Kan lagre kladd                                     |
| Stilark               | henvisning2html.xsl | •                | ES: Stilark til henvisr                                                                                         | ning (fra Kith | )                                                                                                    |         | Tema            |              | 108455 Kodeverk 8455 Henvisning                       |
| Wordframside          | U_Emld.dot          | •                | Generell emelding-fr                                                                                            | ramside        |                                                                                                    |         | Std. kode       | е            | ▼ S                                                   |
| Pa                    | arameter            |                  | Fragment/Svar                                                                                                   |                | A                                                                                                    | vtale   |                 | $\gamma^{-}$ | Versioner                                             |
|                       |                     |                  |                                                                                                    |                |                                                                                                    |         |                 |              |                                                       |
| Melding               |                     | -1               | 4                                                                                                    |                |                                                                                                    | 1       | - Parameter for | innko        | mmende meldinger                                      |
| -                     | HENVISINING         |                  | renvisning                                                                                                    |                |                                                                                                    | _       | Def.jourtype    | ш            |                                                       |
| Туре                  | JM                  | <u> </u>         | Journalmelding                                                                                                  |                |                                                                                                    |         | Def.sakskat.    | EM           | E-melding                                             |
| App.kvittering        | J                   | •                | la                                                                                                    |                |                                                                                                    |         | Regitype        | 38           | ▼ Mottatt Emelding                                    |
| Frist                 | timer (fr           | rist for applika | sjonskvittering)                                                                                                |                | Send tillegg                                                                                                    | ~       | Sub             | 20           | ▼ henvisning                                          |
| Status                | D                   | •                | Debugging                                                                                                    |                |                                                                                                    |         | 8235 I          | 20           |                                                       |
| Prioritet             | N                   | •                | Normal                                                                                                    |                |                                                                                                    |         | Tjbr            | 0            | <ul> <li>Opprett ny tjbr./knytt automatisk</li> </ul> |
| Kan importere         | ~                   | Kan s            | ende 🔽                                                                                                    |                | Skiemavalider                                                                                                   | ~       | Dok/jour        | 0            | Opprett ny arkivsak/knytt automi                      |
|                       |                     |                  |                                                                                                    |                |                                                                                                    | (111)   | Reg. ijournal   |              | <b>v</b>                                              |
| 11 1 1 1 1            |                     |                  |                                                                                                    |                |                                                                                                    |         | Parameter for   | utgåe        | nde meldinger                                         |
| Hodemelding           | Filknytt hodemeld   | ling             |                                                                                                    |                |                                                                                                    |         | Reg.type        | 38           | ✓ Mottatt Emelding                                    |
|                       |                     |                  |                                                                                                    |                |                                                                                                    |         | Sub             | 20           | ▼ henvisning                                          |
|                       |                     |                  |                                                                                                    |                |                                                                                                    |         | Kopi til fastle | egen [       |                                                       |
|                       |                     |                  |                                                                                                    |                |                                                                                                    |         |                 |              |                                                       |

# 2.1 Fane for parameter:

Disse verdiene skal være ferdig oppsett ved installasjon og skal ikke endres uten i samråd med DIPS Front AS.

| Parameter      | F                          | ragment/Svar                   | Avtale           |
|----------------|----------------------------|--------------------------------|------------------|
| Melding        |                            |                                |                  |
| Туре (8279)    | HENVISNING                 | Henvisning                     |                  |
| Туре           | JM                         | Journalmelding                 |                  |
| App.kvittering | J                          |                                |                  |
| Frist          | timer (fris                | st for applikasjonskvittering) | Send endring 🔽   |
| Status         | P                          | 👻 Produksjon                   |                  |
| Prioritet      | N                          | Normal                         |                  |
| Kan importere  | •                          | Kan sende 🛛 🔽                  | Skjernavalider 🗹 |
| Version        | http://www.kith.no/xmlstds | /henvisning/2012-02-15         | -                |

| Туре (8279)<br>Туре | Navn på meldingstypesom definert i kodeverk 8279. Denne<br>verdien blir lagt inn i meldingensom meldingstype. (skal<br>ikke endres)<br>Brukt til å gruppere meldingenepå mer overordnet nivå                                                                                                    |
|---------------------|----------------------------------------------------------------------------------------------------|
| App.kvittering.     | (skalikke endres)<br>Om man skal få applikasjonskvitteringpå denne<br>meldingstypen. Feltet skal ha verdi Jada CosDoc har<br>godkjent mottak for applikasjonskvittering.                                                                                                    |
| Frist               | Frist for hvor lang tid systemet venter på<br>applikasjonskvittering før alarm blir satt (systemmelding til<br>ansvarlig). Dette skal være tomt da funksjonaliteten ikke<br>kan tas i bruk fordi en del mottakere ikke kan garantere<br>kvittering innen en viss tid (systemene er avslått i helgene)                     |
| Prioritet           | Det er definert tre statusverdier. I drift skal det være P-Status produksjon. De<br>andre er til opplæring/debugging. Dette er en verdi som blir lagt inn i<br>meldingen.<br>Prioritetskoden er en kode som blir lagt inn i meldingen.<br>Hvordan de forskjellige prioritetene behandles er opp til de<br>enkelte system. |
| importere           | Avkryssing av om systemet kan importere denne Kan<br>meldingstypen.                                                                                                    |

| Kan sende            | Avkryssing av om systemet kan sende denne<br>meldingstypen.                                                                                   |
|----------------------|----------------------------------------------------------------------------------------------------|
| Skjemavalider        | Avkryssing for om systemet skal "skjemavalidere"<br>(kontrollere syntaksen) på utgående meldinger. Dette skal<br>være avkrysset i produksjon. |
| Versjon              | Versjon av melding – referanse til kith.no                                                                                                    |
| Hodemelding          | Skal kun krysses av når dette er hodemelding.                                                                                                 |
| Tilknytt hodemelding | Krysses av når meldingen tilknyttes hodemeldingen                                                                                             |

# 2.2 Parameter for innkommende meldinger

Disse parameterne styrer hvilke sakstyper og journaltyper meldinger av denne typen havner i.

| Def.jourtype | μ  | - | Legejournal                       |
|--------------|----|---|-----------------------------------|
| Def.sakskat. | EM | - | E-melding                         |
| Reg.type     | 38 | • | Mottatt Emelding                  |
| Sub          | 20 | - | henvisning                        |
| Tjbr         | 0  | • | Opprett ny tjbr./knytt automatisk |
| Dok/jour     | 0  | - | Opprett ny arkivsak/knytt autom   |

Kode for journaltype. Meldingen havner i denne journalen, hvis ikke tjenesteområde er satt Def.Jourtype opp.

| Def.sakskat. Hvis meldingen av en | eller annen grunn ikke skal | i journal, vil den bli lagt i denne |
|-----------------------------------|-----------------------------|-------------------------------------|
| sakstypen.                        |                             |                                     |

- Reg.type Registreringstypen som blir brukt i journal. Denne skal være 38 på innkommende e-meldinger
- Sub Sub-typen som skal brukes på innkommende e-meldinger av denne typen. Denne er definert av DIPS Front og skal ikke endres.
- Tjbr Parameter for automatikken i tilknytning til tjenestebruker.
- Dok/Jour Parameter for automatikken i tilknytning til journal.

Reg i journal Avkrysning for at meldingen skal registreres i journal. Hvis denne er blank, vil meldingen bli registrert i vanlig arkivsak.

# 2.3 Parameter for utgående meldinger

| Reg.type     | 38     |   | Mottatt Emelding |  |
|--------------|--------|---|------------------|--|
| Sub          | 20     | - | henvisning       |  |
| Kopi til fas | tlegen | Г |                  |  |

| Reg.type  | Registreringstypen som blir brukt i journal. Denne skal være 39 på utgående e-<br>meldinger                               |
|-----------|----------------------------------------------------------------------------------------------------|
| Sub       | Sub-typen som skal brukes på utgående e-meldinger av denne typen. Denne er definert<br>av DIPS Front og skal ikke endres. |
|           | Kryss av hvis denne meldingstypen automatisk skal få kopi til fastlegen. (Fastlegen blir                                  |
| Kopi til  | automatisk opprettet som                                                                                                  |
| fastlegen | kopimottaker hvis den ikke er påført manuelt)                                                                             |

# 2.4 Fane for fragment/svar

Ved Forespørsel synes hvilke meldinger som skal brukes til svar på forskjellige forespørsler.

|              | Pa     | rameter                   | Fragment/Svar                     | YAvtale                         | <u> </u>    | Versjoner |   |
|--------------|--------|---------------------------|-----------------------------------|---------------------------------|-------------|-----------|---|
| Meldingstype | e svar | 2<br>1                    |                                   |                                 |             |           |   |
| Kodeverk K   | ode    | Kodetekst                 |                                   | Svar Mal                        | SvarKodever | SvarKode  |   |
| 109152       | 1      | Helseopplysninger         |                                   | MedisinskeOpplysninger          |             |           |   |
| 109154       | 1      | Helseopplysninger         |                                   | DialogSvar                      |             |           | - |
| 109152       | 2      | PLOS-rapportering: Releva | ante diagnosekoder, dato sykdomsd | ebut, c. Medisinske0pplysninger |             |           |   |
| 109153       | 3      | Tjenestetilbud            |                                   | OrienteringOmTjenestetilbud     |             |           |   |
| 109152       | 4      | Legemiddelopplysninger    |                                   | EpjEkstrakt                     |             |           |   |
| 109154       | - 4    | Legemiddelopplysninger    |                                   | DialogSvar                      |             |           | - |

Ved andre meldinger synes hvilke elementer i meldingen som kan sendes fra CosDoc/ kan importeres til CosDoc.

Verdiene kan ikke endres.

| Parameter                                            | Fragment/Syar              | Avtale                        |     | Y    |        | Vers   | joner   |          |
|------------------------------------------------------|----------------------------|-------------------------------|-----|------|--------|--------|---------|----------|
| Parameter                                            |                            |                               |     |      |        |        |         |          |
| Node                                                 | Objekt                     | Beskrivelse                   | Lnr | Nivå | KanSei | Påbudt | Forh.va | Kan ve 🔺 |
| /Message/InfoMedisinskDiagnose/MedisinskDiagnose     | InfoMedisinskDiagnose      | Medisinsk diagnose            | 14  | 1    | •      |        | ~       |          |
| /Message/MedisinskfagligeOpplysninger                | MedisinskfagligeOpplysning | Medisinskfaglige opplysninger | 15  | 1    |        |        |         |          |
| /Message/MedisinskfagligeOpplysninger/InfoTidligereS | MedisinskfagligeOpplysning | Info tidligere sykdommer      | 16  | 2    | ~      |        |         |          |
| /Message/MedisinskfagligeOpplysninger/Cave           | MedisinskfagligeOpplysning | Cave                          | 17  | 2    | ~      |        | ~       | ~        |
| /Message/MedisinskfagligeOpplysninger/Allerginotat   | MedisinskfagligeOpplysning | Allerginotat                  | 18  | 2    |        |        |         |          |
| 'Message/Legemiddelinfo                              | Legemiddelinfo             | Leaemiddelinfo                | 24  | 1    |        | Π      | ~       |          |
| Message/InfoAndreViktigeOpplysninger                 | AndreViktigeOpplysninger   | Andre viktige opplysninger    | 25  | 1    |        | Π      |         |          |
| /Message/InfoAndreViktigeOpplysninger/InfoGenereltJ  | AndreViktigeOpplysninger.I | Generelt journalnotat         | 27  | 2    |        |        |         |          |
| /Message/InfoReservasion/ReservasionOnske            | InfoReservasion.Reservasi  | Reservasion/Ønske             | 50  | 1    | ~      |        |         |          |
| /Message/Proevesvar                                  | Proevesvar                 | Prøver/undersøkelser          | 60  | 1    |        | Π      |         |          |
| < [                                                  | III.                       |                               |     |      |        |        |         | Þ        |
|                                                      | Regel                      | 1                             |     |      |        |        |         |          |
| Prod/Test Prioritet Ekstern Imp St. Mappe            | Varsel lud Varsel skierm   | Mottaker Kopimottaker         |     |      |        |        |         |          |
|                                                      |                            |                               |     |      |        |        |         |          |
|                                                      |                            |                               |     |      |        |        |         |          |
|                                                      |                            |                               |     |      |        |        |         |          |
|                                                      |                            |                               |     | _    |        |        |         |          |

# 2.5 Fane for avtale:

Da ikke alle system kan motta alle typer meldinger, er sett hvilke mottakere som kan motta forskjellige meldingstyper i profilene.

| Profil        | Navn                   | Sende                                                                                                    | Motta                                                                                                    |
|---------------|------------------------|----------------------------------------------------------------------------------------------------|----------------------------------------------------------------------------------------------------|
| CosDoc        | Acos CosDoc            | <ul> <li>Image: A start of the start of the start of</li></ul> | Image: A start and a start a start |
| KRAK          |                        |                                                                                                    |                                                                                                    |
| StdLegekontor | Standard legekontor    |                                                                                                    |                                                                                                    |
| StdNAV        | NAV-vederlagsberegning |                                                                                                    |                                                                                                    |
| StdPLO        | Standard PLO-system    |                                                                                                    |                                                                                                    |
| StdSykehus    | Standard sykehus       |                                                                                                    |                                                                                                    |

Det er kun institusjon (øverste nivå i en organisasjon) som skal ha avtale(profil), ikke avdelinger og personer.

| 'arameter Fr |                     | Fragment/Svar       |       | Avtale  |     | Versjoner                                                                                                    |  |  |
|--------------|---------------------|---------------------|-------|---------|-----|----------------------------------------------------------------------------------------------------|--|--|
|              |                     |                     |       |         |     |                                                                                                    |  |  |
| Profil       | Navn                | Sende               | Motta | Versjon | - 1 | (orrespondansepart                                                                                                    |  |  |
| CosDoc       | Acos CosDoc         |                     | •     |         |     |                                                                                                    |  |  |
| KRAK         |                     | -                   | -     |         |     | Profiler                                                                                                    |  |  |
| P101         | Sykehus             | -                   | ~     |         |     |                                                                                                    |  |  |
| P101_16      | Sykehus PLO V1.6    | -                   | ~     |         |     | Alle korrespondensenerter som kan motte                                                                                    |  |  |
| P102         | Kommune             |                     | ~     |         |     |                                                                                                    |  |  |
| P102_16      | Kommune PLO V1.6    |                     | -     |         |     | denne type e-melding må registreres her med                                                                                |  |  |
| P103         | Legekontor          | -                   | ~     |         |     | kryss i "kan sende til". "Kan motta fra" blir                                                                              |  |  |
| StdPLO       | Standard PLO-system |                     | ~     |         |     | ignoren innui videre.                                                                                                    |  |  |
| StdSykehus   | Standard sykehus    | <ul><li>✓</li></ul> | •     |         |     |                                                                                                    |  |  |
|              |                     |                     |       |         |     | Parter som ikke kan behandle<br>applikasjonskvittering, må registreres på<br>applikasjonskvittering med blank i "kan motta |  |  |
| <            |                     |                     |       |         | >   | fra". Dette for å unngå purring på<br>applikasjonskvittering.                                                              |  |  |

# 2.6 Fane for Versjoner

| Parameter Fragm |                      | nt/Svar Avtale                     |                 | Versjoner                 |           |   |
|-----------------|----------------------|------------------------------------|-----------------|---------------------------|-----------|---|
| Versjon         | Skjema               | Namespace                          |                 | Stilark                   | Sortering | _ |
| v0.9 2003-10-13 | Henvisning-v0.91.xsd | http://www.kith.no/xmlstds/henvisi | ning/2003-10-13 | henvisning2html.xsl       |           | 0 |
| v1.0 2005-07-08 | Henvisning-v1.0.xsd  | http://www.kith.no/xmlstds/henvisi | ning/2005-07-08 | Henvisning_v1-0_2html.xsl |           | 1 |
| v1.1 2012-02-15 | Henvisning-v1.1.xsd  | http://www.kith.no/xmlstds/henvisi | ning/2012-02-15 | henvisning_v1-1_2html.xsl |           | 2 |

Grid med oversikt over versjoner av meldingen og og tilhørende stilark.

# 2.7 Tekstmaler

# 2.7.1 Systemet forlanger en tekstmalregistrering pr meldingstype

| Ny Si              | lett Frisk opp Lag      | gre Avbryt | Nytt søk Søk        | Siste søk             | < < > >>            | Tilbake    |
|--------------------|-------------------------|------------|---------------------|-----------------------|---------------------|------------|
| Tekstmal ID        | 1044                    | E-melding  | 🗸 Kun en mottaker 🔽 | S                     | akskategori         | ~          |
| Dokumenttype       | U V Reg.                | type 39    | ✓ 06 ✓              | Graderingskode        | /Journaltype        | V          |
| Beskrivelse        | EM: Innleggelsesrapport |            |                     |                       |                     |            |
| Filnavn            | Innleggelsesrapp.xml    |            |                     |                       |                     |            |
| Filtype            | xml                     |            | -                   |                       |                     |            |
| Program            | cosdocservice           |            |                     |                       |                     |            |
| Avdeling           |                         |            |                     |                       |                     |            |
| Seksjon            |                         |            |                     |                       | Tekst               | mal        |
| Bruker             | 099                     | v          |                     |                       | 1                   |            |
| Jtvala             |                         | ~          |                     |                       |                     |            |
| -<br>Type Tekstmal | 0                       | V          |                     |                       | Slet                | t tekstmal |
|                    | Hoveddokument i Word    |            | Ті                  | ilknytta E-meldingmal | Innleggelsesrapport |            |

| E-melding                | Skal avkrysses                                                                                          |
|--------------------------|----------------------------------------------------------------------------------------------------|
| Kun en mottaker          | Skal avkrysses da e-meldinger kun har en hovedmottaker.                                                 |
| Filnavn                  | Dette må være unikt da det identifiserer malen. Det skal <b>ikke</b> eksistere en fil med dette navnet. |
| Filtype                  | fast verdi – xml.                                                                                       |
| Program                  | Fast verdi – cosdocservice.                                                                             |
| Bruker                   | fast verdi 099 som er e-meldingsystemet.                                                                |
| Tilknyttet E-meldingsmal | Tilknytningsfelt til e-meldingsregisteret.                                                              |

# 2.8 Visningsfiler (stilark)

Visningsfiler registreres som tekstmaler (de blir innlagt automatisk).

Selve visningsfilene ligger i fast mappe i e-meldingsmodulen og kan ikke nås fra dette registeret.

| 1             |                              |           | Tekstm aler     |                        |                |
|---------------|------------------------------|-----------|-----------------|------------------------|----------------|
| Ny SI         | lett Frisk opp Lag           | re Avbryt | Nytt søk Søk    | Siste søk <<           | < > >> Tilbake |
| Tekstmal ID   | 1042                         | E-melding | Kun en mottaker | Sakska                 | tegori 🗸 🗸     |
| Dokumenttype  | U v Regt                     | ype 00    | × .             | Graderingskode/Jourr   | nattype 🗸 🗸    |
| Beskrivelse   | ES: Stilark til henvisning ( | fra Kith) |                 |                        |                |
| Filnavn       | henvisning2html.xsl          |           |                 |                        |                |
| Filtype       | xsl                          |           |                 |                        |                |
| Program       | windows                      |           |                 |                        |                |
| Avdeling      |                              | ~         |                 |                        |                |
| Seksjon       |                              | ~         |                 |                        | l ekstmal      |
| Bruker        | 099                          | ~         |                 |                        |                |
| Jt∨alg        |                              | *         |                 |                        |                |
| Type Tekstmal | 0                            | ~         |                 |                        | Slett tekstmal |
|               | Hoveddokument i Word         |           |                 | Tilknytta E-meldingmal |                |
|               |                              |           |                 |                        |                |
|               |                              |           |                 |                        |                |

# 2.9 Framsidemal

Det må opprettes en tekstmal med filnavn = 'u\_emld.dot' som brukes til fremside for de som får meldingen på papir, blir henvist til fra e-meldingsoppsettet.

|               |                          |            | Tekstmaler          |                                 |                |
|---------------|--------------------------|------------|---------------------|---------------------------------|----------------|
| Ny SI         | ett Frisk opp Lag        | gre Avbryt | Nytt søk Søk        | Siste søk                       | >> Tilbake     |
| Tekstmal ID   | 1068                     | E-melding  | 🗌 Kun en mottaker 📃 | Sakskategori                    | ~              |
| Ookumenttype  | U V Regit                | ype        | ~ ~                 | -<br>Graderingskode/Journaltype | · · · · ·      |
| Beskrivelse   | Generell emelding-framsi | de         | linear linear       |                                 |                |
| Filnavn       | U_Emld.dot               |            | 1                   |                                 |                |
| Filtype       | doc                      |            |                     |                                 |                |
| Program       | Word97                   |            |                     |                                 |                |
| Avdeling      |                          | ~          |                     |                                 | T.I.I.I        |
| Seksjon       |                          | ~          |                     |                                 |                |
| ðruker        | 099                      | ~          |                     |                                 | A              |
| ltvalg        |                          | ~          |                     |                                 |                |
| fype Tekstmal | 0                        | ~          |                     |                                 | Slett tekstmal |
|               | Hoveddokument i Word     |            | Tilk                | nytta E-meldingmal              | ~              |
|               |                          |            |                     |                                 |                |

Denne tekstmalen må inneholde bokmerket ' Of\_LstEmldHTML'

# 3 Registreringstyper i journal

E-meldinger blir lagt på faste registreringstyper/subtyper i journal (38/39). Disse blir lastet inn automatisk ved installasjon av e-meldinger

|              | <b>C I I</b>              | • • • •         |                   | · · · · · /  |                |
|--------------|---------------------------|-----------------|-------------------|--------------|----------------|
| Vidoro hruki | $\Delta c talgond \Delta$ | ωσιςτωγιησςτιγη | or fil lithonfing | av innhold i | naramotorcturt |
| VILLE DI LIN | condigende                | CEISICIIIESIVD  | er ut utrenting   |              |                |
|              | 0                         |                 | 0                 |              |                |

| Reg.type nr     | Beskrivelse                               | Merknad                                                                                                |
|-----------------|-------------------------------------------|----------------------------------------------------------------------------------------------------|
|                 |                                           |                                                                                                    |
| Medisinsk diag  | gnose                                     |                                                                                                    |
| 1               | Medisinsk diagnose                        | L (journaltype=1)                                                                                      |
| Medisinskfagli  | ge opplysninger                           |                                                                                                    |
| 1               | Seponerte sykdomshendelser<br>(diagnoser) | Info om tidligeresykdommer<br>Viser med gul farge                                                      |
| 12              | Cave                                      |                                                                                                    |
| 13              | Allergier                                 | Alleriginotat                                                                                          |
| 10              | Forskivning                               | Legemiddelinfo                                                                                         |
| 10 FOISKIVIIIIg |                                           | Seponeringerviser med gul farge                                                                        |
| Generelt journ  | alnotat                                   |                                                                                                    |
| 11              | Kontakt/Luftsmitte                        |                                                                                                    |
| 31              | NBnotat                                   |                                                                                                    |
| Sykepleiedoku   | mentasjon                                 | J.type<>L                                                                                              |
| 101             | Gitt legemiddel                           | Legemidleradm ved overøring                                                                            |
| 24              | Resyme                                    | Kontaktårsak/sykepleiehistorikk                                                                        |
| 1               | PRB                                       | Tittellinjenhar overskrift Vurdering, og innhold<br>i notatfelt har overskrift Aktuell problemstilling |
| 3               | Tiltak                                    | Tittellinje+notatfelthar overskrift<br>Sykepleiedokumentasjon– iverksattetiltak                        |
| 90              | Vurdering                                 | Kartleggingfunksjonsnivå= SisteIPLOS                                                                   |
| 35              | Reservasjoner/Ønsker                      |                                                                                                    |

# 4 Korrespondansepartnere

Alle korrespondansepartnere må registreres i Identitetsregisteret.

## v/ Intergrasjon:

Ved nedlasting av emeldingspartner fra AR opprettes ny GID med alle felt utfylt. Overliggende enhet opprettes, og profil påføres automatisk.

## v/ Manuell registrering:

Felta i ramma E-meldinger må registreres. Dette gjelder også egen institusjon. Man må påføre verdier på alle som skal adresseres direkte, men ikke egne avdelinger/ansatte.

Eksterne personer skal knyttes til institusjon.

Id-type og id må skaffes fra adresseregisteret HER.

Unik id blir tildelt automatisk med en verdensunik kode. Tilsvarende kode blir også tildelt interne brukere av systemet og blir lagt inn i utgående meldinger som en ekstra identifikator på

Alle eksterne personer og avdelinger skal knyttes til institusjon i feltet "Overliggende enhet".

Organisasjonsnummer skal legges i feltet Offentlignr.+ Nr.type=ENH på alle institusjoner (Overordnet enhet) man skal korrespondere med. Her-ID skal registreres i rammen E-melding, felt ID-type.

Organisasjonsnummer skal også registreres på egen institusjon (kommunen) da det er bestemt at organisasjonsnummer alltid skal være med i meldingen.

I tillegg til å registrere eksterne institusjoner i identitetsregisteret, må profil velges.

Alle eksterne institusjoner må også registreres i edi-tjenerprogrammet (Dips Communicator) der de blir registrert med sertifikat, adresse på helsenett og annen kommunikasjonsinformasjon.

# 5 Adressering av meldinger i CosDoc

Tjenesteområde (i egen organisasjon) skal registreres i identitetsregisteret som egen kategori (kategori 5).

På journaltype skal det opprettes kobling til tjenesteområde i identitetsregisteret. Tjenesteområder til eksterne korrespondansepartnere blir registrert på same måten som eksterne organisasjoner (GID kategori 3). De skal alltid ha et organisasjonsnivå øverst.

## Adressering:

**Utgående meldinger** blir lagt i utboksen til brukar + utboksen til programbrukers avdeling/journaltype på meldingen. (ikke avdeling til journalen).

Hvis tjenesteområde/tjenesteområdeknytning er oppretta, vil avdeling bli erstattet med tjenesteområde i avsenders adresse på meldingen.

## Avsenders adresse på utgående melding blir altså:

Organisasjon(kommune)/programbrukers avdeling/programbruker - når tjenesteområde ikke er definert.

Organisasjon(kommune)/tjenesteområde/programbruker - når tjenesteområde er definert.

## Innkommende meldinger.

Journaltypen blir i utgangspunktet hentet fra meldingsdefinisjonen i hjelperegisteret.

Epikrisen finner journaltypen fra feltet PartyIdByServProv hvis det er utfylt.

(PartyIDByServProv er et felt i "den gamle" sykehusepikrisen brukt i Stavanger).

**Hvis meldingen er adressert til tjenesteområde**, blir journaltypen hentet fra tjenesteområdet (journaltyperegisteret i CosDoc – knytning til tjenesteområdet).

## Hvis tjenestebruker blir identifisert i CosDoc, blir meldingen lagt i følgende mappe:

- Hvis journal er definert blir meldingen lagt i avdelingsmappen "journalens avdeling (saksansvarlig adm.enhet i arkivsaken)/journal".
- Ellers blir meldingen lagt i avdelingsmappen tilsvarende e-meldingssak på tjenestebruker om den eksisterer.
- Ellers blir meldingen lagt i avdelingsmappen til ansvarlig avdeling på tjenestebruker.

Hvis ingen av reglene ovenfor slår til, blir meldingen lagt i avdelingsmappen til toppnivået til kommunen.

# 6 NAV - trekkmelding - tilleggsinformasjon

Ved kommunikasjon med NAV lages det en avtale (CPA) mellom NAV og kommunen. Informasjon som trengs til denne avtalen er:

| Kontaktinformasjonxx kommune                                                | Navn<br>Telefon<br>E-postadresse                         |
|-----------------------------------------------------------------------------|----------------------------------------------------------|
| Kommunensoffentligesertifikat<br>[bruksområdenon-repudation/ikke-avvisning] | Serienummer:<br>- Gyldigfra<br>- Gyldigtil<br>- Utsteder |
| HERid for tjenesteområde:Økonomi/Vederlag                                   | <b>-tittel:</b><br>HERɨd xxxxx                           |
| epost-adresse[EDI-adresse]                                                  | xx.plo.kommune@edi.nhn.no                                |

Meldingen skal også innholde :

- Kontonummer som vederlagstrekket skal overføres til. Registreres på øverste adm.enhetsnivå i feltet Kontonummer
- TSSid til institusjon. Registreres på øverste adm.enhetsnivå i feltet TSSid på fane System.

# 7 Driftsrutiner for CosDoc E-melding

# 7.1 Oversikt over installasjonen :

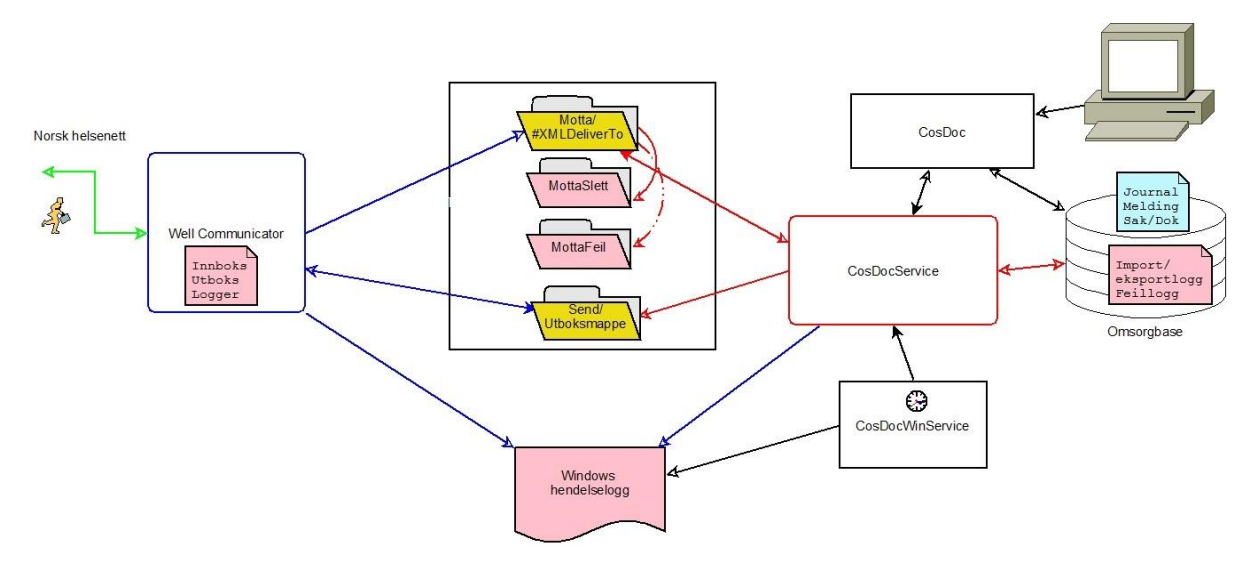

# 7.2 Skjematisk gjennomgang av meldingsforløpet.

## Utgående melding:

1. Bruker danner en melding i CosDoc ved å registrere mottaker, meldingstype, hvilke elementer fra epj som skal være med, i tillegg til at bruker kan/må skrive en meldingstekst i de fleste meldingstyper.

Når bruker trykker "Send" blir dette lagret i CosDoc-basen som a)melding, b) journalregistrering og c) dokumentregistrering.

I tillegg tar CosDocService fatt i disse dataene og danner selve d) meldingen (en fil i xmlformat) og lagrer den som tilknyttet dokument. Meldingen ligger da i utboksen. Status på meldingen er "manglende applikasjonskvittering".

- 2. Programmet CosDocWinService er en windowsservice (program som går kontinuerlig). CosDocWinService kaller med 5 minutters mellomrom (kan konfigureres i egen config –fil) en funksjon i CosDocService som
  - a) legger en kopi av meldingen (xml-filen) ut i filsystemet i mappen "Send" for å bli hentet av editjener (Dips Communicator).
  - b) Meldingen blir samtidig lagt over i Sendte elementer (i E-melding)
  - c) og det blir oppretta en registrering i import/eksportloggen (i E-melding).
- 3. Dips Communicator henter meldingsfilene fra mappen "Utboksmappe" som må være den samme som "Send" i CosDoc. Ut fra mottakerinformasjonen i meldingsfilen, vil Dips Communicator finne ut hvilken part som skal ha meldingen og lage en kryptert og signert meldingspakke som blir sendt ut på norsk helsenett.
- 4. Etter en tid vil det komme transportkvittering tilbake til edi-tjeneren (DIPS Communicator).

5. Etter enda en tid vil det komme en applikasjonskvittering. Denne kvitteringen er en spesiell emelding som blir sendt over til CosDoc. Negative applikasjonskvitteringer viser i innboksen som andre meldinger, positive viser ikke, men den opprinnelige meldingen får et flagg som viser at kvittering er mottatt.

## Innkommende melding:

- Edi-tjeneren (DIPS Communicator) henter meldingen på norsk helsenett, dekrypterer og kontrollerer sertifikat. Den sender så av sted transportkvittering. Forutsett positiv transportkvittering blir meldinga (xml-filen) overført til mappen #XMLDeliverTo. Denne mappen er den samme som Motta i CosDoc.
- 2. CosDocWinservice kaller en funksjon i CosDocService hvert 5. minutt. Denne importerer alle meldinger (xml-filer) som ligger i mappen "Motta". Xml-filen blir tolket, melding blir oppretta i innboksen, det blir opprettet dokumentregistrering og journalregistrering og selve xml-filen blir lagt inn som vedlegg.

Dokument - journalregistrering er avhengig av parameteroppsett og om tjenestebruker eksisterer i CosDoc-basen).

Det blir lagt inn en registrering i import/eksportloggen og meldingsfilen blir flyttet fra "Motta" til "MottaSlett". Hvis meldingen ikke lar seg importere (fatal feil), blir meldingsfilen flytta til "MottaFeil" og det blir sendt en intern melding til systemansvarlig i CosDoc om situasjonen.

3. Samtidig med importen danner CosDocService en applikasjonskvittering. Denne blir lagt klar til sending og sendt med neste periodiske eksport fra CosDoc sammen med andre utgående meldinger

# 7.3 Program som må være i gang

Tre program må være i gang og kjøre periodisk for at oppsettet skal fungere:

| Edi-tjener (DIPS    | må kjøre meldingsutveksling periodisk. Dette konfigureres fra  |
|---------------------|----------------------------------------------------------------|
| Communicator)       | DIPS Communicator.                                             |
|                     | må kjøre for at meldingsutveksling med CosDoc skal fungere.    |
|                     | Dette er en windowsservice som startes og stoppes fra Windows  |
| CosDocWinService    | kontrollpanel.                                                 |
|                     | I tillegg kan den startes fra administrasjonsprogrammet CosDoc |
|                     | E-melding.                                                     |
| CosDocWindowService | må kjøre for å oppdatere Identitetsregisteret fra AR.          |
|                     |                                                                |
|                     |                                                                |
|                     |                                                                |
|                     |                                                                |

# 7.4 Logger og filmapper som må kontrolleres

DIPS Communicator har et sett av mapper og logger som må kontrolleres.

CosDoc vil ved normal kjøring logge i Import/eksportloggen og i feilloggen.

Alle de fire programmene (DIPS/CosDocWinService/ CosDocWindowService/CosDocService) kan i visse situasjoner bruke Windows hendelseslogg.

Filmappene må også overvåkes. Filer som blir liggende igjen i "Send" eller "Motta" mappen indikerer feilsituasjon.

Dette skal normalt ikke forekomme uten i kombinasjon med feilmeldinger fra DIPS Communicator eller CosDoc.

Mappen **MottaFeil** inneholder xml-filer som ikke lot seg importere i CosDoc. Disse må behandles manuelt.

(Normalt vil det si at de har fatale feil og bør oversendes til leverandør av systemet). Filer blir kun lagt i denne mappa i kombinasjon med melding til systemansvarlig.

Mappen **MottaSlett** inneholder xml-filer som er importert i CosDoc. Disse ligger som en ekstra søppelbøtte og må fjernes manuelt.

# 7.5 Import/eksportloggen

| A  |                            |                      |                       | Melding                 |                     |                        |           |              | - 🗆 🗙          |
|----|----------------------------|----------------------|-----------------------|-------------------------|---------------------|------------------------|-----------|--------------|----------------|
|    | Ny Skriv ut Svar Vi        | deresend Overfør     | Slett                 | Vis Send                | Avbryt              | 0                      | verta adr | n.post       | Gå til Tilbake |
| 1  | n port/eksportlogg         |                      | 2 Melding             |                         | THE SECOND          | 3 Vis mottakere/av     | sendere   | (            |                |
| [  |                            | – Søk                |                       |                         |                     | Dato                   |           |              |                |
|    | Mappeliste ^               | Type mld.            |                       | -                       | Status 🗸 🗸          | ▼ X Kvarta             | ▼ 01.1    | 0.2015 31.12 | .2015 < > Søk  |
| P  | Personlige mapper          |                      |                       |                         |                     |                        | _         |              |                |
| 1  | Innboks (3)                | Import/eksportlogg   |                       |                         | MeldingType         | Tidspunkt              | I/U St    | . Melding L. | J.Reg Imp.st   |
|    | Utboks                     | Sendt emelding til M |                       |                         | INNRAPPORTERING     | G_TRI 17.12.2015 19:30 |           | 24878        | 55233 N        |
|    | Sendte elementer           | Sendt emelding til M | appe (Innrapporterin  | gTrekk-2010-02-04.x:    | INNRAPPORTERING     | G_TRI 17.12.2015 19:24 | υo        | 24877        | 55232 N        |
|    | Kladd                      | Sendt emelding til M | appe (Innrapporterin  | gTrekk-2010-02-04.x     | INNRAPPORTERING     | G_TRI 17.12.2015 16:00 | υo        | 24876 🗌      | 55228 N        |
|    | Til oppfølging             | Sendt emelding til M | appe (inntektsforesp  | orsel.xsd) - melding n  | InntektsForesporsel | 17.12.2015 16:00       | U O       | 24875 🗌      | 55227 N        |
| 1. | Meldingsarkiv              | Mottatt emelding (Ap | opRec-v1.1.xsd) - re  | gistrert som melding r  | APPREC              | 16.12.2015 15:56       | 1 0       | 24874 🗌      | F              |
| Ð  | Avdelingsmapper            | Mottatt emelding (Ap | opRec-v1.1.xsd) - re  | gistrert som melding r  | APPREC              | 16.12.2015 15:56       | 1 0       | 24873 🗌      | F              |
|    | Innboks (1)                | Mottatt emelding (Ap | opRec-v1.1.xsd) - rej | gistrert som melding r  | APPREC              | 16.12.2015 15:56       | 1 0       | 24872 🗌      | F              |
| 1  | Utboks                     | Mottatt emelding (Ap | pRec-v1.1.xsd) - re   | gistrert som melding r  | APPREC              | 16.12.2015 15:56       | 1 0       | 24871 🗌      | F              |
| -  | Sendte elementer           | Mottatt emelding (Ap | opRec-v1.1.xsd) - rej | gistrert som melding r  | APPREC              | 16.12.2015 15:56       | 1 0       | 24870 🗌      | F              |
|    | Slettede elementer         | Mottatt emelding (Ap | pRec-v1.1.xsd) - re   | gistrert som melding r  | APPREC              | 16.12.2015 15:56       | 1 0       | 24869 🗌      | F              |
|    | Uimporterte elementer      | Sendt emelding til M | appe (Helseopplysni   | ngerTilLege-v1.6.xsdj   | HELSEOPPLYSNING     | GER_L 16.12.2015 15:51 | υo        | 24868 🗌      | 55226 N        |
| 10 | Avviste elementer          | Sendt emelding til M | appe (Helseopplysni   | ngerTilLege-v1.6.xsdj   | HELSEOPPLYSNING     | GER_L 16.12.2015 15:25 | υo        | 24867 🗌      | 55225 N        |
|    | Systemmapper               | Sendt emelding til M | appe (Helseopplysni   | ngerTilLege-v1.6.xsdj   | HELSEOPPLYSNING     | GER_L 16.12.2015 14:18 | υo        | 24866 🗌      | 55224 N        |
|    | Import/eksportlogg         | Sendt emelding til M | appe (Helseopplysni   | ngerTilLege-v1.6.xsdj   | HELSEOPPLYSNING     | GER_L 15.12.2015 12:54 | υo        | 24865 🗌      | 54217 N        |
| 1. | Feillogg                   | Sendt emelding til M | appe (Helseopplysni   | ngerTilLege-v1.6.xsdj   | HELSEOPPLYSNING     | GER_L 15.12.2015 12:39 | υo        | 24864 🗌      | 54216 N        |
| -  | Innkomne app.kvitteringer  | Sendt emelding til M | appe (Helseopplysni   | ngerTilLege-v1.6.xsdj   | HELSEOPPLYSNING     | GER_L 11.12.2015 11:22 | υo        | 24853 🗌      | 54205 N        |
|    | Sendte app.kvitteringer    | Sendt emelding til M | appe (Helseopplysni   | ngerTilLege-v1.6.xsd)   | HELSEOPPLYSNING     | GER_L 11.12.2015 10:53 | υo        | 24838 🗌      | 54203 N        |
| 1  | Usendte app.kvitteringer   | Sendt emelding til M | appe (Helseopplysni   | ngerTilLege-v1.6.xsd)   | HELSEOPPLYSNING     | GER_L 11.12.2015 09:20 | υo        | 24837        | 54202 N        |
|    | Innkomne feilsendinger 🗸 🗸 | Sendt emelding til M | appe (Helseopplysni   | ngerTilLege-v1.6.xsdj   | HELSEOPPLYSNING     | GER_L 11.12.2015 09:17 | υo        | 24836        | 54201 N        |
| V  | s                          | Sendt emelding til M | appe (Helseopplysni   | ngerTilLege-v1.6.xsd    | HELSEOPPLYSNING     | GER_L 10.12.2015 15:37 | υo        | 24835        | 54200 N        |
|    |                            | Sendt emelding til M | appe (Helseopplysni   | ngerTilLege-v1.6.xsd    | HELSEOPPLYSNING     | GER_L 10.12.2015 15:17 | υo        | 24834        | 54199 N        |
| A  | vd/J.type 🔄 Delt skjerm 📋  | Sandt amalding til M | anne (AnnRec.v1.1.)   | red) - malding pr · 249 | APPREC              | 10 12 2015 14-59       | II A      | 24833        | N              |

Import/eksportloggen inneholder en linje for hver melding som er eksportert eller importert i CosDoc.

Feilmeldinger knyttet til den aktuelle import/eksport viser på fane "Feilmeldinger". Der kan man **dobbeltklikke** på en linje og få opp feilloggen (se under).

Feltbeskrivelse i detaljer:

|            |             |                    |                            | Emelding           | import/eksportlogg       |                                   |            |         |
|------------|-------------|--------------------|----------------------------|--------------------|--------------------------|-----------------------------------|------------|---------|
| Nytt søk   | Søk Siste   | søk < <            | > >>                       |                    |                          |                                   | 4          | 🗿 Tilba |
| 1 22239    |             |                    |                            |                    |                          |                                   |            |         |
| MellD      | 2487        | 8                  | MeldingID                  | c7decd74-b0d       | 4-400c-8fbb-62505f4c3c06 | Tidspunkt                         | 17.12.15 1 | 9:30    |
| DokiD      | 201204217   | 0                  | MeldingTyp                 |                    | ERING_TREKK              | InnUt                             |            |         |
| Brukerid   | @80         | CosDoc E-melo      | ling tjeneste Skjema       | Innrapporterin     | gTrekk-2010-02-04.xsd    | Status                            | 0          |         |
| Tekst      | Sendt emeld | ing til Mappe (Ini | nrapporteringTrekk-2010-0: | 2-04.xsd) - meldir | ig nr.: 24878            |                                   | Melding    | Feil    |
|            | -           |                    |                            |                    |                          |                                   | Parameter  | Parsing |
| Detalje    |             |                    |                            |                    | Feilmeldinger            |                                   |            |         |
|            |             |                    |                            |                    |                          |                                   |            | 4       |
| d Dato     |             | Avd J.type Mr      | eldingsID                  |                    | MeldingType              | Skjema                            | I/U St. Me | lD €    |
| 2239 17 12 | 2015        | 101 ØK c7          | decd74-b0d4-400c-8(bb-62   | 505(4c3c06         | INNBAPPOBTEBING TREKK    | InnrapporteringTrekk-2010-02-04 > | 11 0       | 24878   |

| MelID     | Tildelt løpenummer.                                                            |
|-----------|--------------------------------------------------------------------------------|
| DokID     | Løpenr på dokumentet i Sak.                                                    |
| BrukerID  | Brukeren som utførte funksjonen. Kan være en automatisk funksjon.              |
| Tekst     | Tekstfelt                                                                      |
|           | Den unike id-en i meldingen. Denne er globalt unik og står inne i xml-meldinga |
| MeldingID | som MessageID eller tilsvarende alt etter meldingsformat.                      |

MeldingType Meldingstypen – Definert av Kith og følger meldingen.

Skjema Definisjon av meldingsstrukturen (xml-skjema) Tidspunkt

Tidspunkt for import/eksport.

| Tidspunkt         | Dato og kl.slett for hendelsen                                                           |
|-------------------|------------------------------------------------------------------------------------------|
| InnUt             | l-inn, U-Ut.                                                                             |
| Status<br>Knapper | O-Ok, F-Feil, I-import (verdien kan bli stående hvis det oppstår en fatal feil i import) |
| Melding           | Selve meldinga (xml)                                                                     |
| Parameter         | Ekstra parameter for kommunikasjon med MHS. Uvesentlig ved bruk av<br>DIPS Communicator. |
| Feil              | Eventuell feilmelding (mer utfyllende feilmelding i feilloggen)                          |
| Parsing           | Denne inneholder en del logging av hva som har skjedd ved mottak.                        |

Ved bruk av høgre musetast, får man en meny med valg om elementet skal åpnes som xml eller vanlig tekst.

Elementer som standard åpnes som xml, vil i visse tilfeller ikke åpne. De kan da alltid åpnes som tekst.

| A HTML Utforsker                                                                                                    | - 0    |       | ×   |
|----------------------------------------------------------------------------------------------------|--------|-------|-----|
| Adresse c: 'Program1 ICosDoc/RapportITOF5919 1:xt                                                                                                    | ate /  | Avbry | ł.  |
| CosDocService(1.0.5821.15635 (build 09.12.2015 08:41:10))<br>Importer melding 10.12.2015 14:02:58 av @80 - CosDoc Service                                                                                                    |        |       | ^   |
| /Konsultasjon/InfoAndreViktigeOpplysninger/GenereltJournalnotat(0)/Journaltekst(0)/Overskriftskode@V/Kode - Må fylles ut(M<br>/Konsultasjon/InfoAndreViktigeOpplysninger/GenereltJournalnotat(0)/Journaltekst(0)/Overskriftskode@S/Kodeverk - Må fylles u                                                   | at (M) |       |     |
| Hendelselogg<br>Importer melding til database User ID=omsorgdrift;Password=****;Data Source=localhost\sql;Initial Catalog=omsorgdrift;<br>Opsjoner: Standard; NHN-Adresseregisterintegrasjon : ADM                                                                                                    |        |       |     |
| Sjekk av signatur : Meldinga er ikke signert<br>Innkommende hodemelding : MegHead-v1_2.xsd<br>Innkommende fagmelding : HelseopplysningerTilLege-v1.5.xsd<br>Importerer hodemelding - 101f4378-f682-4464-bb0a-ed73e2d31f63/v1.2 2006-05-24/Helseopplysninger til lege/10.12.2015 13:49                       | :58    |       |     |
| Fant Meldingstype i hjelperegisteret, - HelseopplysningerTillege/HELSEOPPLYSNINGER_LEGE<br>Avsender: Acos, Johan kommune(9005000:HER,983974678:ENH)/Johan Sykepleietjenesten(9005010:HER)/Johan Lindnter(JNRL:XXX,218<br>Identifikasjon i identificati registeret: 9005000:HER er identifisert som KOJOH(3) | 953bd  | l-d5  | i   |
| Identifikasjon i identitetsregisteret 9005010:HER er identifisert som TOJOSJ(3)<br>Johan Sykepleietjenesten er identifisert som TOJOSJ(3)                                                                                                    |        |       |     |
| Fant ikke personen Johan Lindnter - JNRL:XXX,218953bd-d5c0-43ed-a8af-fe067a428c33:XXX<br>Justerer institusjon/avdeling/mottaker                                                                                                    |        |       |     |
| Legger inn gidid fra avdelingsid TOJOSJ(3)<br>- Johan Lindnter (Acos, Johan kommune) er identifisert som KOJOH(3) - TOJOSJ(3) - TOJOSJ(3) - ekstern                                                                                                    |        |       |     |
| Mottaker: Tormod Kommune (9001000:HER,9821876567:ENH)/Tormod Legetjeneste (9001002:HER)<br>Identifikasjon i identitetsregisteret: 9001000:HER er identifisert som 0(4)                                                                                                    |        |       | ~   |
| <                                                                                                    | 1      | >     | .15 |

# 7.6 Feilloggen

"Feilloggen" vil både inneholde feilmeldinger og meldinger som ikke indikerer feil, for eksempel at Import/eksport er i gang.

|                              | Melding                                                                        |                           |                       |
|------------------------------|--------------------------------------------------------------------------------|---------------------------|-----------------------|
| Ny Skriv ut Svar             | /ideresend Overfør Slett Vis Send Avbryt                                       | Overta adm                | n.post Gå til Tilb/   |
| Feillogg                     | 2 Melding                                                                      | 3 Vis mottakere/avsendere |                       |
| Mappeliste Personlige mapper | Søk Type mid.                                                                  | X Dato                    | 0.2015 31.10.2015 < > |
| Innboks (3)                  | Feillogg                                                                       | Tidspunkt Pre I           | ld Tp. Melding        |
| Utboks                       | Importert () eksterne e meldinger av totalt () () avviste flutta til feilmanne | 29 10 2015 14:17          | 01                    |
| Sendte elementer             | Sunkroniserer organisasionen Lege Jon Geir Tengesdal med NHN Adresseregister   | 29 29 10 2015 14:16 Gid   | 01                    |
| Kladd                        | Eksportert D e-meldinger av totalt D                                           | 29.10.2015 14:13          | 0 L                   |
| Til oppfølging               | Importert 0 eksterne e-meldinger av totalt 0. 0 avviste flutta til feilmanne   | 29 10 2015 14 13          | 01                    |
| Meldingsarkiv                | Eksportert 0 e-meldinger av totalt 0                                           | 29.10.2015 14:12          | 0 L                   |
| Avdelingsmapper              | Importert 0 eksterne e-meldinger av totalt 0, 0 avviste flutta til feilmappe   | 29.10.2015 14:12          | 0 L                   |
| Innboks (1)                  | Eksportert 0 e-meldinger av totalt 0                                           | 29.10.2015 14:09          | 0 L                   |
| Utboks                       | Importert 0 eksterne e-meldinger av totalt 0, 0 avviste flytta til feilmappe   | 29.10.2015 14:09          | 0 L                   |
| Sendte elementer             | Eksportert 0 e-meldinger av totalt 0                                           | 29.10.2015 14:07          | 0 L                   |
| Siettede elementer           | Importert 0 eksterne e-meldinger av totalt 0, 0 avviste flytta til feilmappe   | 29.10.2015 14:07          | 0 L                   |
| Omponente elementer          | Eksportert 0 e-meldinger av totalt 0                                           | 29.10.2015 14:05          | 0 L                   |
| Customer and a               | Importert 0 eksterne e-meldinger av totalt 0, 0 avviste flytta til feilmappe   | 29.10.2015 14:05          | 0 L                   |
| Systemmapper                 | Eksportert 0 e-meldinger av totalt 0                                           | 29.10.2015 14:02          | 0 L                   |
| Feilloga                     | Importert 0 eksterne e-meldinger av totalt 0, 0 avviste flytta til feilmappe   | 29.10.2015 14:02          | 0 L                   |
| Innkomne ann kvitteringer    | Eksportert 0 e-meldinger av totalt 0                                           | 29.10.2015 14:01          | 0 L                   |
| Sendte ann kvitteringer      | Importert 0 eksterne e-meldinger av totalt 0, 0 avviste flytta til feilmappe   | 29.10.2015 14:01          | 0 L                   |
| Leondte app.kvitteringer     | Eksportert 0 e-meldinger av totalt 0                                           | 29.10.2015 13:57          | 0 L                   |
| Innkomne feikendinger        | Importert 0 eksterne e-meldinger av totalt 0, 0 avviste flytta til feilmappe   | 29.10.2015 13:57          | 0 L                   |
| minkomine reisendinger       | Eksportert 0 e-meldinger av totalt 0                                           | 29.10.2015 13:57          | 0 L                   |
| •                            | Importert 0 eksterne e-meldinger av totalt 0, 0 avviste flytta til feilmappe   | 29.10.2015 13:57          | 0 L                   |
| vd/J.type 🔲 Delt skjerm 🗌    | <                                                                              |                           |                       |

## Feltbeskrivelse:

| A                    |             |                            |          | ]         | Logg     |                       |                   | - <b>-</b> ×            |
|----------------------|-------------|----------------------------|----------|-----------|----------|-----------------------|-------------------|-------------------------|
| Nytt søk             | Søk Siste   | e søk < < > >>             |          |           |          |                       |                   | Jilbake                 |
| Id 207014<br>Prefiks | Gid         | Brukerid TO                | F        | Førland   | d, Tormo | d                     | System            | EMelding                |
| MasteriD<br>ID       |             | Dato 29.                   | 10.15 14 | :16       |          | Feiltype L            | Funksjon<br>Mode  | AHERCosDoc:SynkNHNOrg   |
| Vis mer              | Synkroniser | er organisasjonen Lege Jon | Geir Ter | ngesdal r | ned NHM  | VAdresseregister 29.1 | 0.2015 14:16:07   |                         |
|                      |             |                            |          |           |          | 1                     |                   |                         |
| ld Dato              | F           | unksjon                    | Bruker   | Prefiks   | ID       | Tekst                 |                   | Tp                      |
| 07014 29.10.2        | 2015 A      | HERCosDoc:SynkNHNOrg       | TOF      | Gid       |          | Synkroniserer orga    | nisasjonen Lege J | on Geir Tengesdal med L |

| Drofiles             | Viser hvilket annet register feilen er tilknyttet. (Mel –           |  |  |  |  |  |
|----------------------|---------------------------------------------------------------------|--|--|--|--|--|
| Preliks              | eksport/importloggen, Mle – melding osv.)                           |  |  |  |  |  |
| MasterID             | Kan være utfylt med id i overliggende register.                     |  |  |  |  |  |
| ld                   | ld i tilknyttet register.                                           |  |  |  |  |  |
|                      | Disse tre felta har som funksjon å knytte loggen til registeret der |  |  |  |  |  |
|                      | feilen ligger og er av mindre interesse ved bruk av loggbildet      |  |  |  |  |  |
|                      | direkte.                                                            |  |  |  |  |  |
|                      | Brukeren som utførte funksjonen som førte til feil. Kan være en     |  |  |  |  |  |
| BrukerID             | automatisk funksjon.                                                |  |  |  |  |  |
| Dato                 | Dato og klokkeslett                                                 |  |  |  |  |  |
|                      | ld til Import/eksportloggen hvis feilmeldingen er knytt til         |  |  |  |  |  |
| I/O-loggID           | import/eksport.                                                     |  |  |  |  |  |
| Feiltype             | F-Feil, M-Melding, L-Logg. Melding er meldinger som ikke direkte er |  |  |  |  |  |
|                      | feil. Logg er meldinger som syner at en funksjon er utført.         |  |  |  |  |  |
| Custom Funkcian Mada | Disse tre feltene inneholder informasjon om hvor i programmet       |  |  |  |  |  |
| System,Funksjon,Mode | feilen oppstod og har kun interesse ved feilsøking                  |  |  |  |  |  |
| Tekst                | Selve meldingen.                                                    |  |  |  |  |  |
|                      | Vis merNoen meldinger inneholder en lengre beskrivelse av feilen.   |  |  |  |  |  |
| V. a a la a la a la  | Den får man opp med knappen "Vis mer". Hvis filen ikke lar seg      |  |  |  |  |  |
| Knapper              | åpne                                                                |  |  |  |  |  |
|                      | (åpnes standard som xml), bruk høgre musetast og åpn som tekst.     |  |  |  |  |  |

Det kjører et automatisk vedlikeholdsprogram som fjerner L-meldinger etter en uke, M-meldinger etter en måned og F-meldinger etter ett år.

| ode GBG      | Navn Grethe Bjørnsund Gundersen       | Kategori 3 VHNKategori: 1 Verson                |
|--------------|---------------------------------------|-------------------------------------------------|
| ersonalia    | System                                | Autorisasjon                                    |
| Personalia   |                                       | TIF                                             |
| Offentlignr. | 747903 Nr-type HPB V HPB-nummer       | C Arbeid                                        |
| Hent fra Tu  | rnus F.type L - Språk                 | ▼ Privat                                        |
| Kontakt      | · · · · · · · · · · · · · · · · · · · | Mobil                                           |
| Tittel       |                                       | Fax                                             |
| Adresse -    |                                       | Pers.                                           |
| Auresse P    | arkveien 10                           | IPLOS-sertifisering                             |
| Adresse 2    |                                       | Dato                                            |
| Postnr       | 400 SORTLAND Finn                     | Nivå                                            |
| E-mail       |                                       | E-Meldinger                                     |
| E-mail 2     |                                       | Kan motta 🗹 Avtale: p 🖵 Ikke ARsynk             |
| Web          |                                       | ID-type                                         |
| Kontonr      |                                       | Emld ID 78662 Vis mer                           |
| Hp.Kategori  | F V Lene                              | Unik id 2fc433cf-3c26-43ce-a4b4-131560f40035    |
|              |                                       | Profit.                                         |
| Periode fra  | 6.12.2009 til 15.03.2016              | Overliggende<br>enhet : SL2 Sortland legekontor |

# 7.7 Viktige felt i Identitetsregisteret

**Periode fra/til**: Fra-dato og til-dato som Identiteten er aktiv. For avdelinger (kat4) blir disse verdiene kopiert fra systemfanen.

For brukere blir datoene henta fra ansettelsen (første og siste ansettelse).

**Avtale**: (Produksjon/Test /exKludert). Vanlige brukere har kun tilgang til identiteter med P-status. Adm.brukere har også tilgang til T -status.

Ved full integrasjon får alle nye nedlastede identer P-status, ved ADM-integrasjon får nedlastede identer Tstatus.

NHNkategori. Dette er et obligatorisk felt som er innført for å kunne søke lokalt tilsvarende NHN-søk.

## Låsing av felt:

Når NHN-integrasjon er på, kan det ikke registreres i feltene for e-meldingsident (ID-type og Emld ID).

Det forutsettes at disse Identene blir lastet direkte fra NHN-adresseregister. (I KOBLE-fasen kan disse feltene endres).

Registreringer som er knyttet til NHN (har HER-id) er sperret for registering i alle felt som er lastet ned fra NHN.

# 7.8 Profiler

| Profil:      | -       |                  |   |
|--------------|---------|------------------|---|
|              | P101    | Sykehus          | - |
| Overliggende | P101_16 | Sykehus PLO V1.6 |   |
| enhet :      | P102    | Kommune          |   |
|              | P102_16 | Kommune PLO V1.6 |   |
|              | P103    | Legekontor       |   |
|              | P103_16 | Legekontor       |   |
|              | P104    | Røntgeninstitutt |   |
|              | P105    | Laboratorium     | ¥ |

De forskjellige organisasjonene har egen typekode.

Ved førstegangs nedlastning får organisasjonen påført profil ut fra typekode:

P103-legekontor

P103\_16 Legekontor (versjon

1.6) P104-kommune osv.....

# 7.9 Administrasjon: meny Identitetsreg.NHN

Skjermbilde for søk i NHN-adresseregister og nedlastning av adresseparter.

| Søkeresultat                                                                                                    |                                                                                                    |                                                                                                    | < Fant16 >                                                                                                    |
|----------------------------------------------------------------------------------------------------|----------------------------------------------------------------------------------------------------|----------------------------------------------------------------------------------------------------|----------------------------------------------------------------------------------------------------|
| Søkeresultat                                                                                                    |                                                                                                    |                                                                                                    |                                                                                                    |
| A descent                                                                                                    |                                                                                                    |                                                                                                    |                                                                                                    |
| Adresse                                                                                                    | Postnr                                                                                                    | Poststed                                                                                                    | Referanse                                                                                                    |
| Sortland                                                                                                    | 5430                                                                                                    | BREMNES                                                                                                    | Apotek                                                                                                    |
| Skipsgården                                                                                                    | 8400                                                                                                    | SORTLAND                                                                                                    | Apotek                                                                                                    |
| Vesterålsgata 62                                                                                                    | 8400                                                                                                    | SORTLAND                                                                                                    | Privatpraktiserende autoris                                                                                                    |
| RTLAND AS Søndre Frydenlund a                                                                                                    | lle 6 8400                                                                                                    | SORTLAND                                                                                                    | Privatpraktiserende autoris                                                                                                    |
| Dalevegen 24                                                                                                    | 6153                                                                                                    |                                                                                                    | Lege                                                                                                    |
| Strandgata 24 Sortla                                                                                                    | nd Sto 8400                                                                                                    | SORTLAND                                                                                                    | Apotek.                                                                                                    |
| LL TERAPI AS GÂRDSALLEEN 10A                                                                                                    | 8400                                                                                                    | SORTLAND                                                                                                    | Privatpraktiserende autoris                                                                                                    |
| Vesterålsgata 57                                                                                                    | 8400                                                                                                    | SORTLAND                                                                                                    | Kommune                                                                                                    |
| Parkveien 10                                                                                                    | 8400                                                                                                    | SORTLAND                                                                                                    | Privatpraktiserende autoris                                                                                                    |
| AS Søndre Frydenlund a                                                                                                    | lle 6C 8400                                                                                                    | SORTLAND                                                                                                    | Privatpraktiserende autoris                                                                                                    |
| Søndre Frydenlund A                                                                                                    | lle 6 8400                                                                                                    | SORTLAND                                                                                                    | Tannlege / tannlegesenter                                                                                                    |
| Søndre Frydenlund A                                                                                                    | llè 6 8400                                                                                                    | SORTLAND                                                                                                    | Tannlege / tannlegesenter                                                                                                    |
| S Strandgata 12                                                                                                    | 8400                                                                                                    | SORTLAND                                                                                                    | Privatpraktiserende autoris                                                                                                    |
| Kjøpmannsgata 22                                                                                                    | 8400                                                                                                    | SORTLAND                                                                                                    | Tannlege / tannlegesenter                                                                                                    |
| Kiøpmannsgata 22                                                                                                    | 8400                                                                                                    | SORTLAND                                                                                                    | Privatoraktiserende autoris                                                                                                    |
| in the providence of the second second s |                                                                                                    |                                                                                                    |                                                                                                    |
|                                                                                                    | Sorrand<br>Skipsgården<br>Vesterålsgata 62<br>RTLAND AS Søndre Frydenlund a<br>Dalevegen 24<br>Strandgata 24 Sortla<br>LL TERAPI AS GÅRDSALLÆEN 104<br>Vesterålsgata 57<br>Parkveien 10<br>8 AS Søndre Frydenlund a<br>Søndre Frydenlund A<br>Søndre Frydenlund A<br>Søndre Frydenlund A | Sortland     5430       Skipsgården     8400       Vesterålsgata 62     8400       RTLAND AS     Søndre Frydenlund alle 6     8400       Dalevegen 24     6153       Strandgata 24 Sortland Sto     8400       LL TERAPI AS     GÅRDSALLÆEN 10A     8400       Vesterålsgata 57     8400       Parkveien 10     8400       Søndre Frydenlund alle 6     8400       Søndre Frydenlund alle 6     8400       Søndre Frydenlund Alle 6     8400       Søndre Frydenlund Alle 6     8400       Søndre Frydenlund Alle 6     8400       Søndre Frydenlund Alle 6     8400       Søndre Frydenlund Alle 6     8400       Søndre Frydenlund Alle 6     8400       Søndre Frydenlund Alle 6     8400       Søndre Frydenlund Alle 6     8400 | Sottland     94.30     EHEMINES       Skipsgården     8400     SORTLAND       Vesterålsgata 62     8400     SORTLAND       RTLAND AS     Søndre Frydenlund alle 6     8400     SORTLAND       Dalevegen 24     6153     SORTLAND       Strandgata 24 Sortland Sto     8400     SORTLAND       LL TERAPI AS     GÅRD SALLEEN 10A     8400     SORTLAND       Vesterålsgata 57     8400     SORTLAND       Vesterålsgata 57     8400     SORTLAND       AS     Søndre Frydenlund alle 6C     8400     SORTLAND       Søndre Frydenlund Alle 6     8400     SORTLAND       Søndre Frydenlund Alle 6     8400     SORTLAND       Søndre Frydenlund Alle 6     8400     SORTLAND       Søndre Frydenlund Alle 6     8400     SORTLAND       Søndre Frydenlund Alle 6     8400     SORTLAND       Søndre Frydenlund Alle 6     8400     SORTLAND       Søndre Frydenlund Alle 6     8400     SORTLAND       Søndre Frydenlund Alle 6     8400     SORTLAND       Søndre Frydenlund Alle 6     8400     SORTLAND       Søndre Frydenlund Alle 6     8400     SORTLAND       Søndre Frydenlund Alle 6     8400     SORTLAND       Søndre Frydenlund Alle 6     8400     SORTLAND |

## 7.9.1 Lokalt søk eller NHN-søk

I integrasjonsmodus er to innstillinger - Adressebok: Lokalt søk eller NHN-søk.

## Lokalt søk

| A                                               |           | Administre                | re NHN-integrasjo | n (ADM) |          |             | ×   |
|-------------------------------------------------|-----------|---------------------------|-------------------|---------|----------|-------------|-----|
| Søk i Identitetsregisteret<br>Kode: F<br>NHN: ( | ulitekst: |                           |                   | Avn. S  | øk<br>*  | Adressebok: |     |
|                                                 |           |                           | Søkeresultat      |         |          |             | . + |
| Kode Navn                                       |           | Ĩ                         | Adresse           | Postnr  | Poststed | Referanse   |     |
|                                                 |           |                           |                   |         |          |             |     |
| GID Endre                                       | GID Ny    | <b>is detaljer</b> Lastin | ed Synk NHN       |         | 4        | Avbryt      |     |

Kode: Gidkode (ved lokalt søk)

Herid: Herid (ved NHN-søk)

**NHN**: NHN-kategori (person/organisasjon ..)

Fulltekst: (fritekstsøk)

Knappen Avn åpner bildet for avansert søk - lokalt.

| -                            | Avansert søk i ad      | lresseregisteret | - 🗆 🗙    |
|------------------------------|------------------------|------------------|----------|
|                              |                        | Nytt søk Sø      | k Avbryt |
| HerlD: [                     | Fulltekst:             |                  |          |
| Fylke:                       | ×                      |                  | ×        |
| Kommune:                     | <b>v</b>               |                  | ~        |
| NHN kategori: [              | _                      |                  |          |
|                              |                        |                  |          |
| Identitetsreg<br>Kategori: 3 | 3 🗸                    | Kode:            |          |
|                              |                        | Avtale:          | •        |
| Kun e-mottaker               | e: 🗌 Inkl deaktiverte: | Adressebok: 1    | Lokalt   |

Merk at søket kun blir nullstilt ved manuelt valg (knappen \*). Dette gjelder også felta fra avansert søk som ikke er synlig i dette bildet.

Bla i søkeresultatet: Søket vil vise de første 50 forekomstene og man blar til de neste 50 med pilene.

## NHN-SØK

|                    |           |                          | Admir | nistrere NHI | v-integrasjo | n (ADM) | <u>it</u>                                                                                                    |                   |                      | _  |
|--------------------|-----------|--------------------------|-------|--------------|--------------|---------|----------------------------------------------------------------------------------------------------|-------------------|----------------------|----|
| øk i NHN<br>feriDi | Adressere | gister<br>Fulltekst      |       |              |              | Avn.    | Søk                                                                                                    | Adresser<br>2 👻 N | ook<br>VHN-Adressere | ai |
| 1                  | •         | Person<br>Tieneste       |       |              |              |         | *                                                                                                    | < 1.t             | il 50 av 380 🔉       |    |
| 2<br>8             |           | Organisasjon<br>Avdeling |       |              |              |         | - Provention of the second second second second second second second second second second second second second |                   |                      | 🗔  |
|                    |           |                          |       |              |              |         |                                                                                                    |                   |                      |    |
| Kode               | Navn      |                          |       | Adresse      | E.           | Postnr  | Poststed                                                                                                    | Refe              | ranse                |    |
| Kode               | Navn      |                          |       | Adresse      | 6            | Postnr  | Poststed                                                                                                    | Refe              | anse                 |    |
| Kode               | Navn      |                          |       | Adresse      |              | Postnr  | Poststed                                                                                                    | Refe              | anse                 |    |
| Kode               | Navn      |                          |       | Adresse      |              | Postnr  | Poststed                                                                                                    | Refe              | ranse                |    |
| Kode               | Navn      |                          |       | Adresse      | н <u></u>    | Postnr  | Poststed                                                                                                    | Refe              | anse                 |    |
| Kode               | Navn      |                          |       | Adresse      | 1            | Postnr  | Poststed                                                                                                    | Refe              | anse                 |    |
| Kode               | Navn      |                          |       | Adresse      | r            | Postnr  | Poststed                                                                                                    | Refe              | anse                 |    |
| Kode               | Navn      |                          |       | Adresse      |              | Postnr  | Poststed                                                                                                    | Refe              | anse                 |    |
| Kode               | Navn      |                          |       | Adresse      | ı            | Postnr  | Poststed                                                                                                    | Refe              | anse                 |    |
| Kode               | Navn      |                          |       | Adresse      |              | Postnr  | Poststed                                                                                                    | Refe              | anse                 |    |
| CID 6              | Navn      | CID No.                  |       | Adresse      |              | Postni  | Poststed                                                                                                    | Refe              | anse                 |    |

HerID: Herid

Fulltekst: Fritekstsøk.

NHN: Person, Tjeneste, Organisasjon eller Avdeling

**Last ned** – Oppretter markert treff som ident i CosDoc / eller oppdaterer CosDoc ident hvis ident med denne HerID finnes i CosDoc fra før.

**Synk NHN** – Synker CosDoc identitetsregister med AR for alle identene med HerID som ikke har hake i 'IKKE synk AR''.

Knappen Avn åpner bildet for avansert søk - NHN.

| •2               | Avansert søk i adresseregisteret 🛛 – 🗖 🗙          |
|------------------|---------------------------------------------------|
|                  | Nytt søk Søk Avbryt                               |
| HerlD:           | Fulltekst                                         |
| Fylke:           |                                                   |
| Kommune:         | v                                                 |
| NHN kategori:    | <b>_</b>                                          |
|                  |                                                   |
|                  |                                                   |
|                  |                                                   |
|                  |                                                   |
|                  |                                                   |
|                  |                                                   |
|                  |                                                   |
|                  |                                                   |
|                  | V                                                 |
| Kun e-mottakere: | Inkl deaktiverte: Adressebok: 2 - NHN-Adresseregi |

HerID: Herid

Fulltekst: Fritekstsøk.

Fylke: Fylke

Kommune: Kommunenr.

NHN kategori: (Person/organisasjon/tjeneste/avdeling)

Emeldingmottaker: (ikke implemetert av NHN ennå) Inkl avslutta: (kun ved adm)

## Spesielle felt for Person:

| Person       |   |   |
|--------------|---|---|
| HPkategori:  | V | ~ |
| Spesialitet: | ~ | ~ |
| Hpr. nr:     |   |   |
| Kiønn:       |   |   |

Kategori HP: Kategori helsepersonell.

Spesialitet: Spesialitet.

Hpr. Nr: Helsepersonell nr.

Kjønn: Kjønn

## Spesielle felt for Organisasjon.

| Organisasion     | in. |   |
|------------------|-----|---|
| Forretningsomr.: | ~   | ~ |

Forretningsomr: Forretningsområde (kodeverk)

Org.nr. Organisasjonsnr.

## Spesielle felt for Tjenesteområde.

| NHN kategor      | i: 4         | ▼ Tjeneste                           | A |
|------------------|--------------|--------------------------------------|---|
| Tjeneste         |              |                                      | - |
| Forretningsomr.: |              | -                                    |   |
| Tjenestetype:    |              | ~                                    |   |
|                  | Id           | Kode                                 | - |
|                  | 19           | 100000                               |   |
|                  | KA01         | Fastlegetjeneste                     |   |
|                  | KA01<br>KA02 | Fastlegetjeneste<br>Legevakttjeneste |   |

**Forretningsomr**: Navnet på dette feltet bør kanskje endres. Det er valg av kodeverk for tjenestetype og samsvarer ikke med forretningsområde under organisasjon **Tjenestetype**: Kode for tjenestetype.